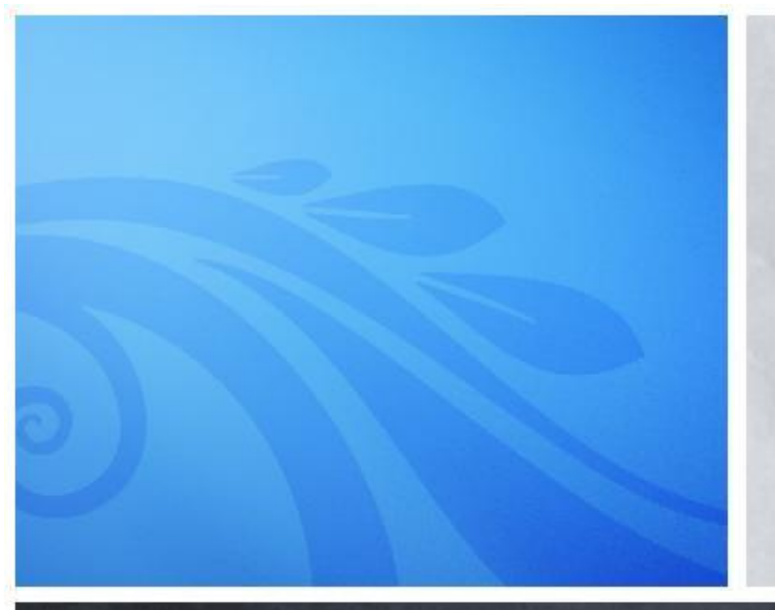

#### สำนักมาตรฐานการจัดซื้อจัดจ้างภาครัฐ กรมบัญชีกลาง

การจัดซื้อจัดจ้างภาครัฐด้วยวิธีการทาง อิเล็กทรอนิกส์ (e-GP) ระยะที่ 3

## ประเด็นน้ำเสนอ

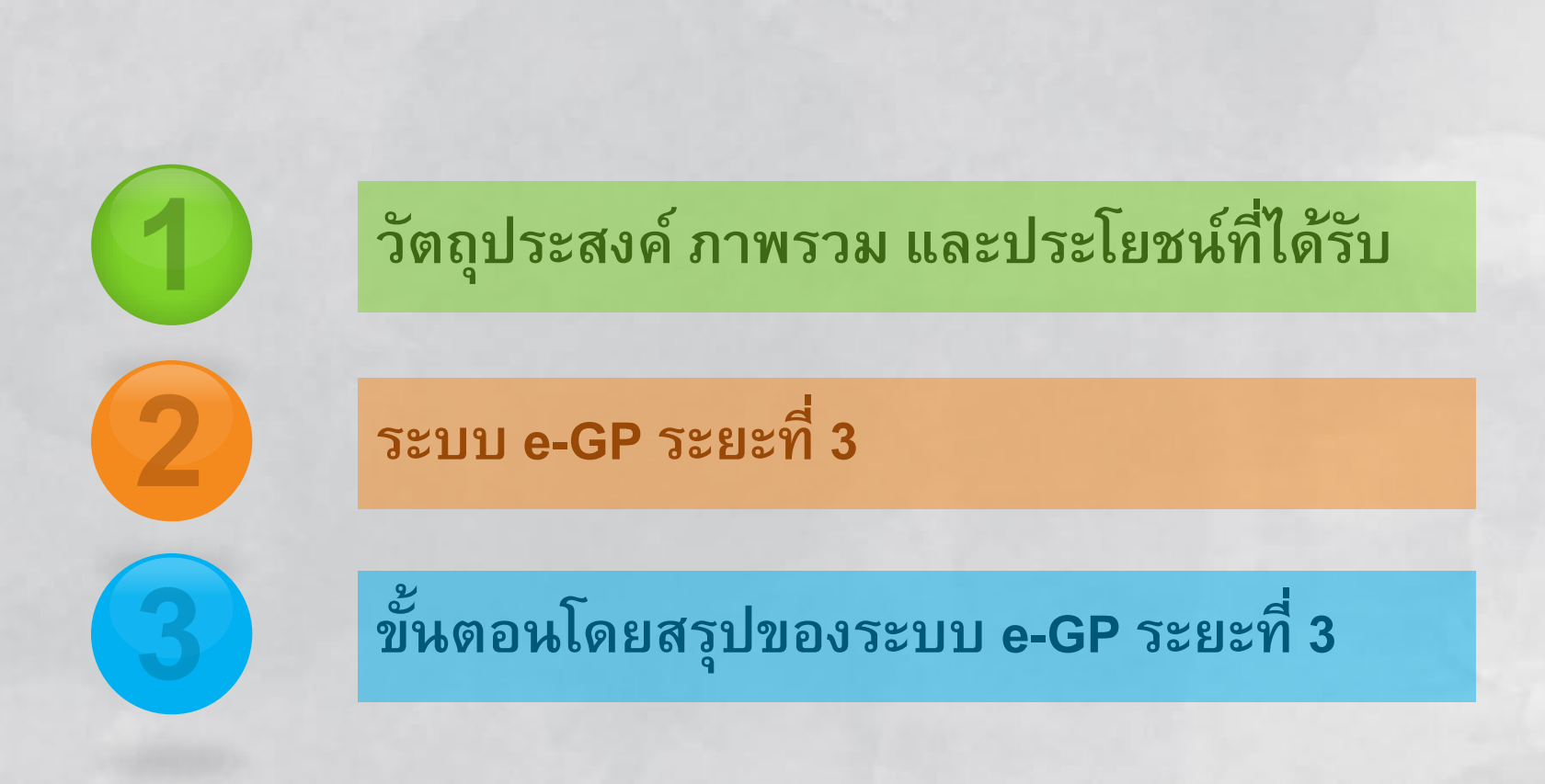

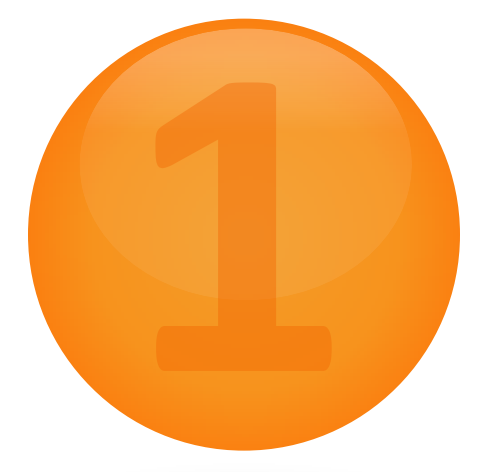

## วัตถุประสงค์ ภาพรวม และ ประโยชน์ที่ได้รับ

## วัตถุประสงค์ e-GP ระยะที่ 3

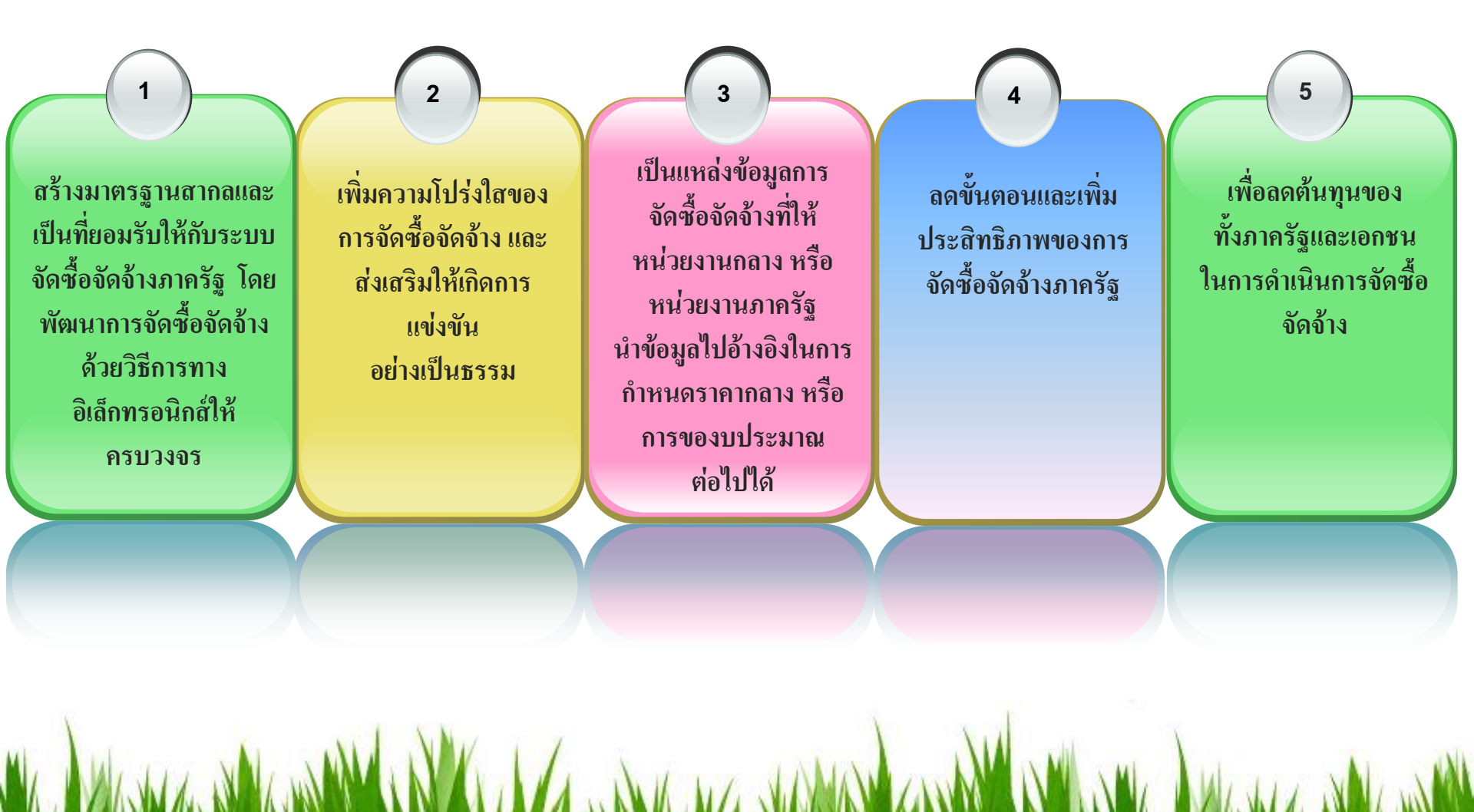

#### ภาพรวมของระบบ e-GP

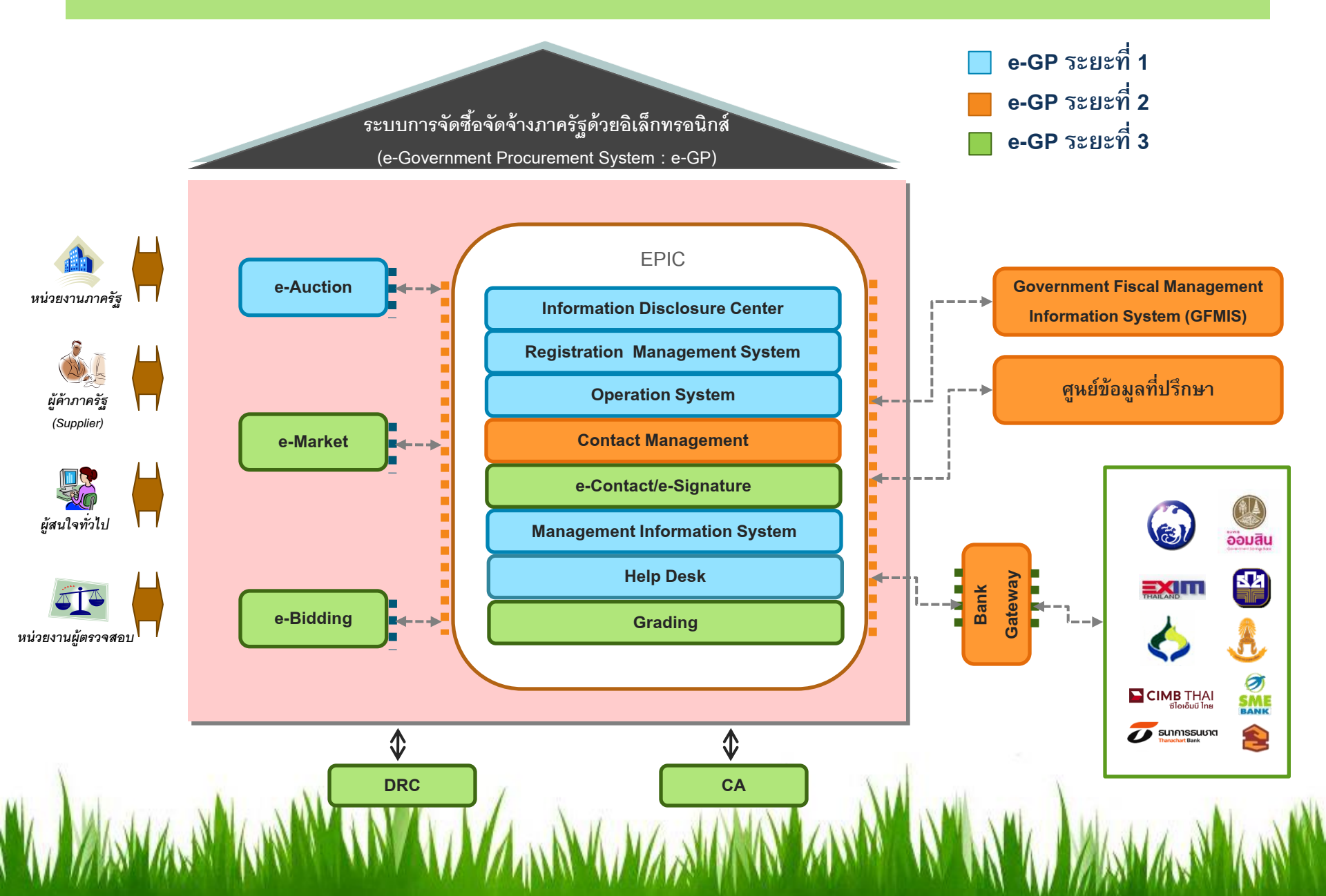

## ประโยชน์ที่ได้รับ

e-GP คือ ศูนย์กลางที่เป็นหน้าต่างในการบริการข้อมูล และดำเนินธุรกรรม ทางการจัดซื้อจัดจ้างด้วยระบบอิเล็กทรอนิกส์

> กระตุ้นตลาด และเสริมสร้าง ขีดความสามารถ ของภาคเอกชน

การปรับปรุง นโยบายการจัดซื้อ จัดจ้างอย่างมี ประสิทธิภาพ

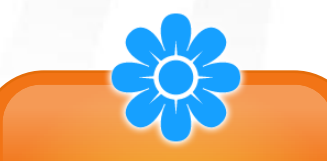

ความสะดวก และความทั่วถึง อย่างเท่าเทียมกัน

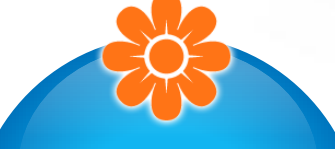

ความโปร่งใส และมีประสิทธิภาพ

## ระบบ E-GP ระยะที่ 3

NY MASHAR KANYA MANYA MANYA MANYA MANYA MANYA MANYA MANYA MANYA MANYA MANYA MANYA MANYA MANYA MANYA MANYA MANYA

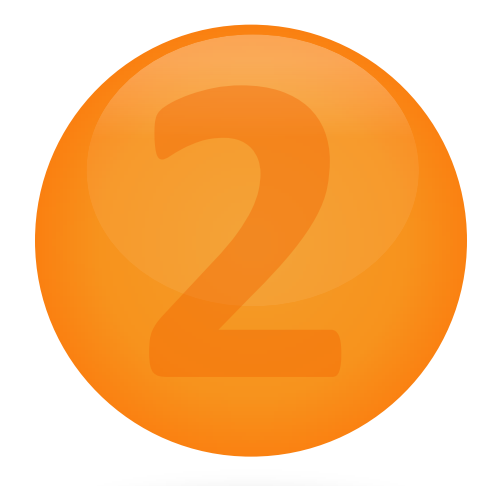

## หลักการจัดซื้อจัดจ้างเดิม

#### วงเงินงบประมาณกำหนดวิธีการจัดซื้อจัดจ้าง

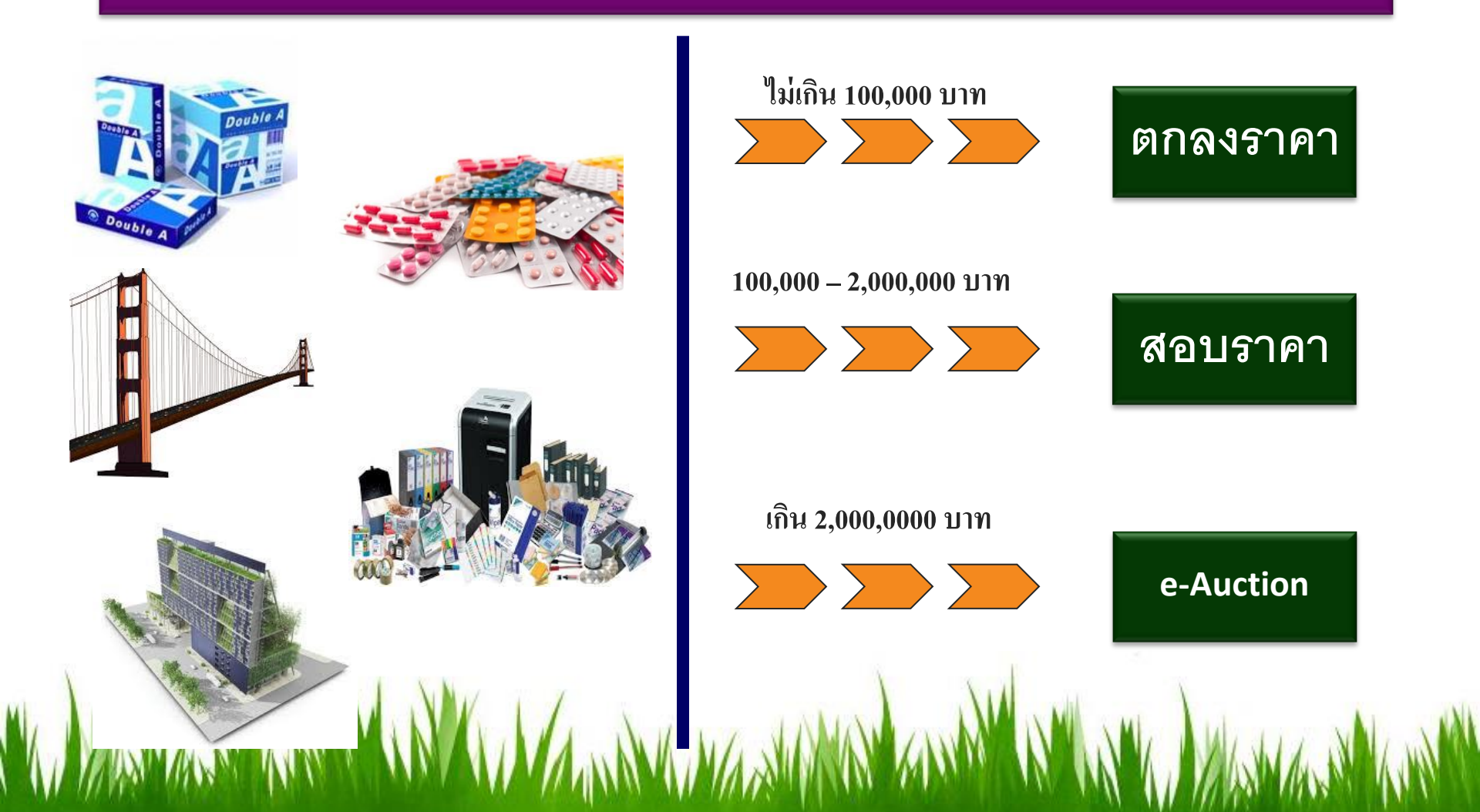

## หลักการจัดซื้อจัดจ้างใหม่

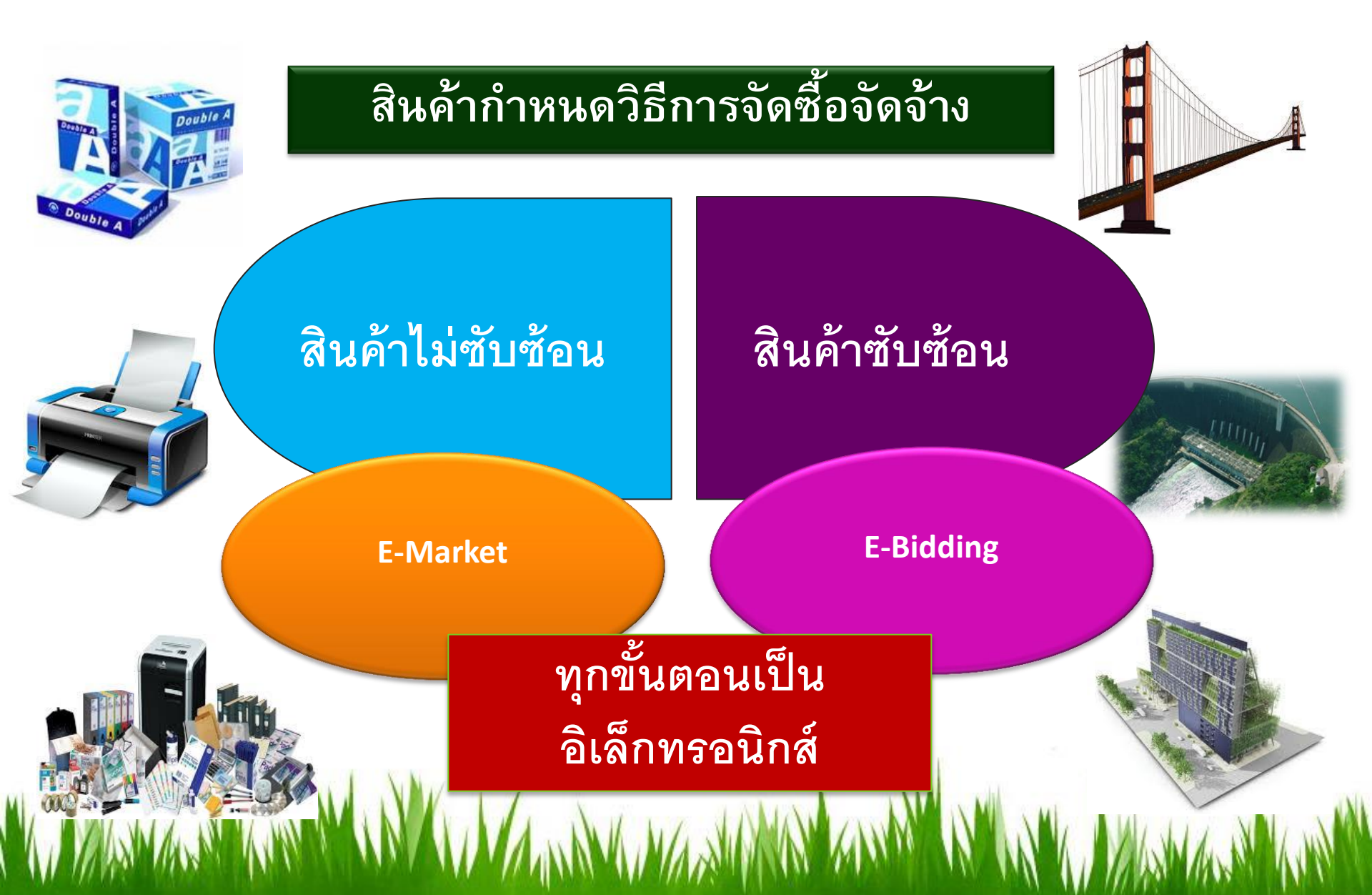

## หลักการ : การตรวจผู้มีอาชีพ

NY ANN

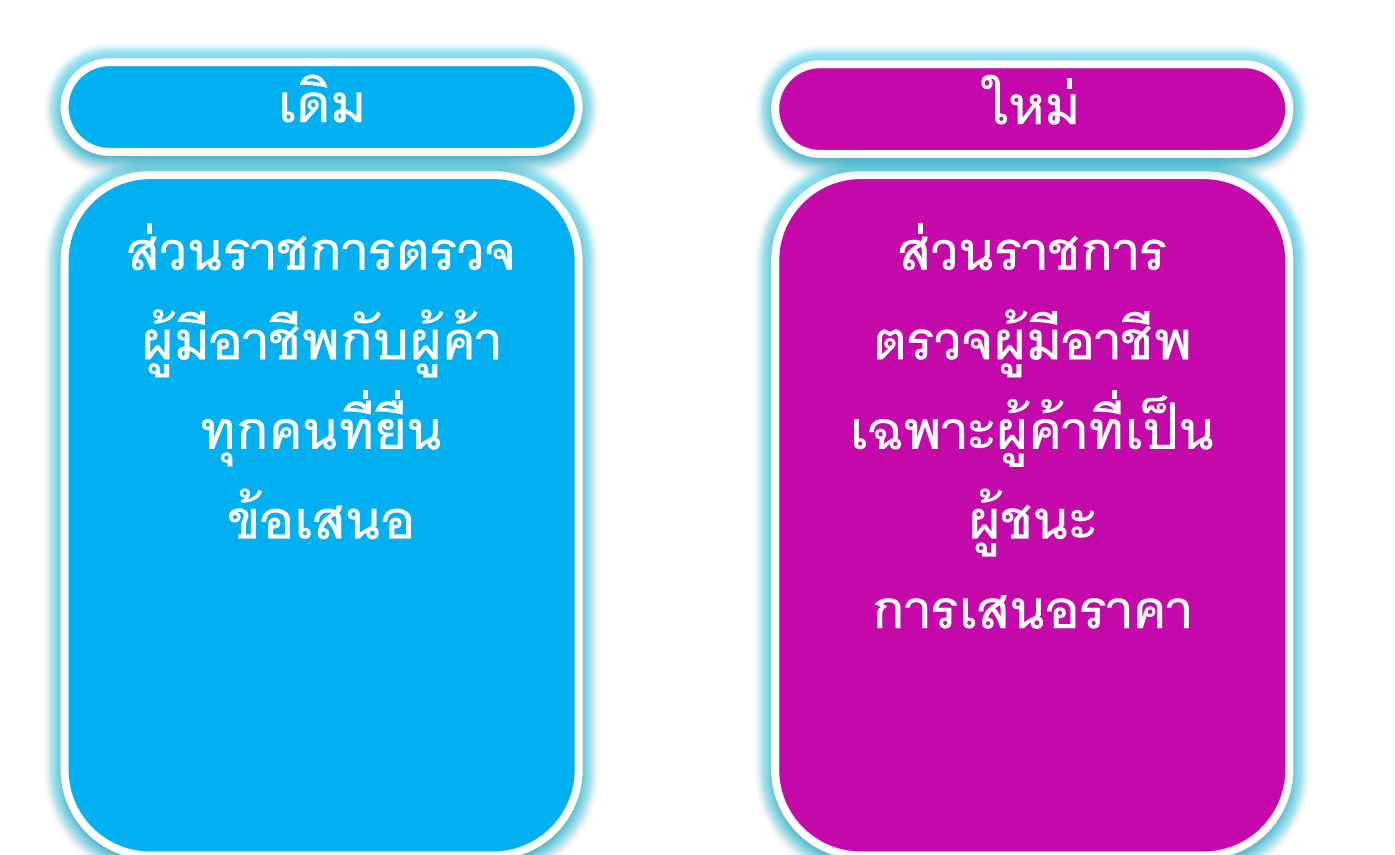

## หลักการ : การใช้ดุลยพินิจ

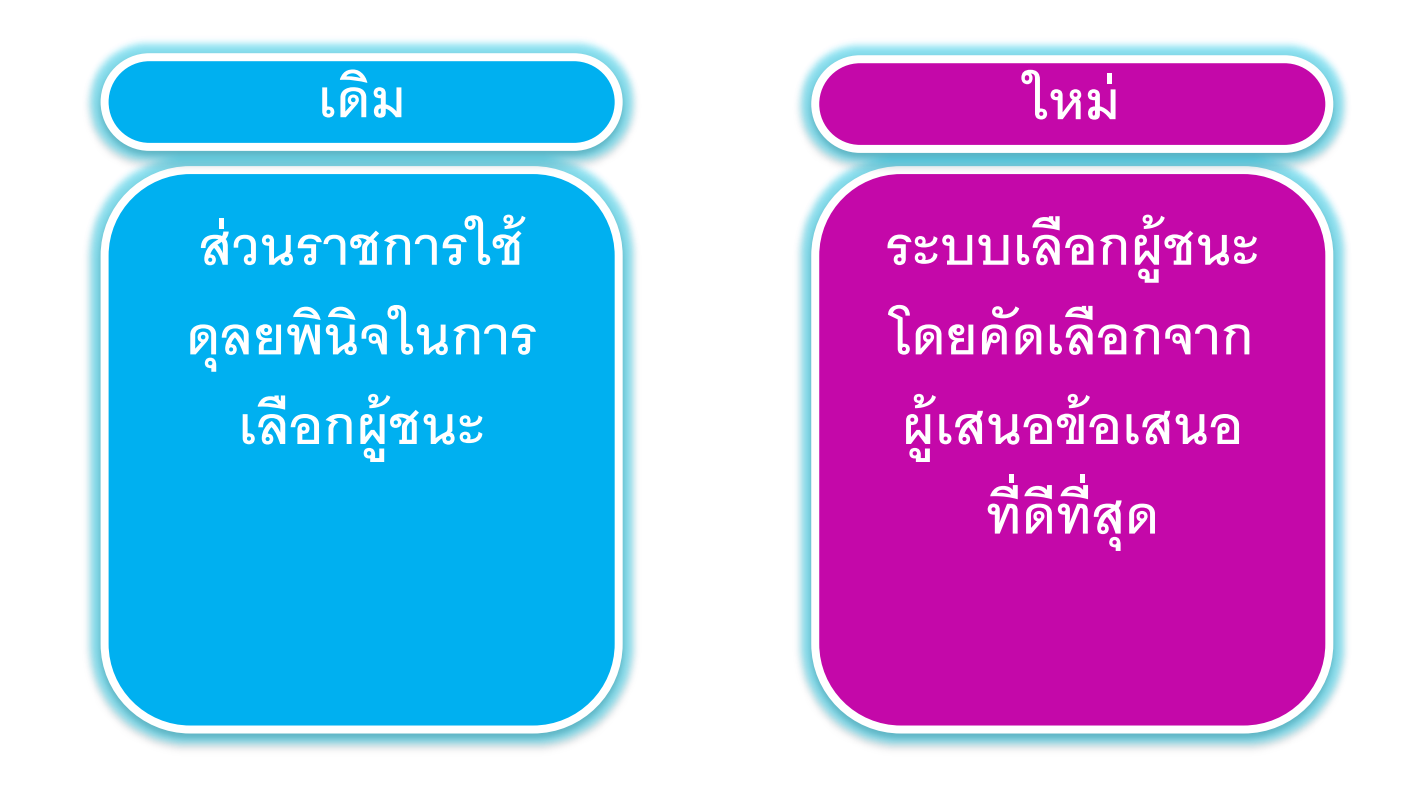

NY MANANA MANY

### หลักการ : สินค้า

- การซื้อจำเป็นต้องอ้างอิงรหัสสินค้าและบริการภาครัฐทุกครั้ง
- รหัสสินค้าและบริการภาครัฐสามารถนำไปสู่การเปรียบเทียบราคาได้
- รหัสสินค้าและบริการภาครัฐนำไปเชื่อมโยงข้อมูลราคากลางของ หน่วยงานอื่น เช่น สำนักงบประมาณ และกระทรวง ICT

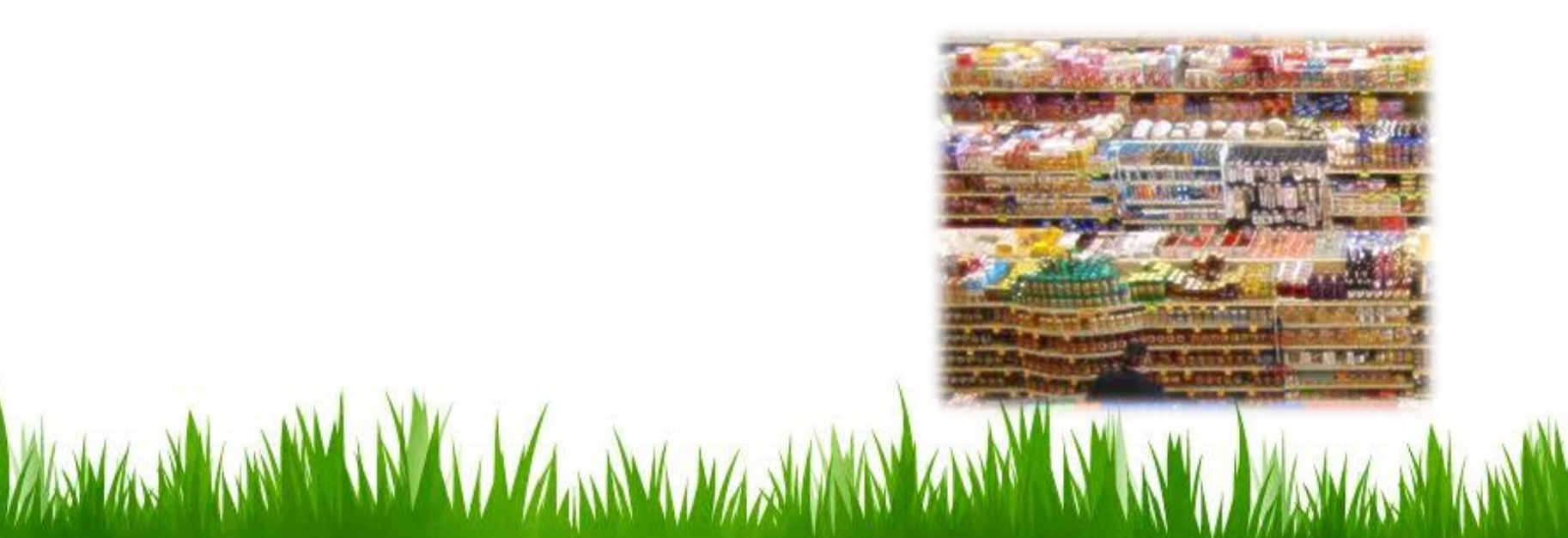

### หลักการ : การเปิดเผยและเผยแพร่

#### ต้องมีการเผยแพร่ข้อมูลดังต่อไปนี้ \_\_\_\_\_\_

- แผนการจัดซื้อจัดจ้าง
- เอกสารประกาศจัดซื้อจัดจ้าง/ราคากลาง
  - ผลการจัดซื้อจัดจ้าง
- พลิก เวขดเซองดา
- ສັญູญາ

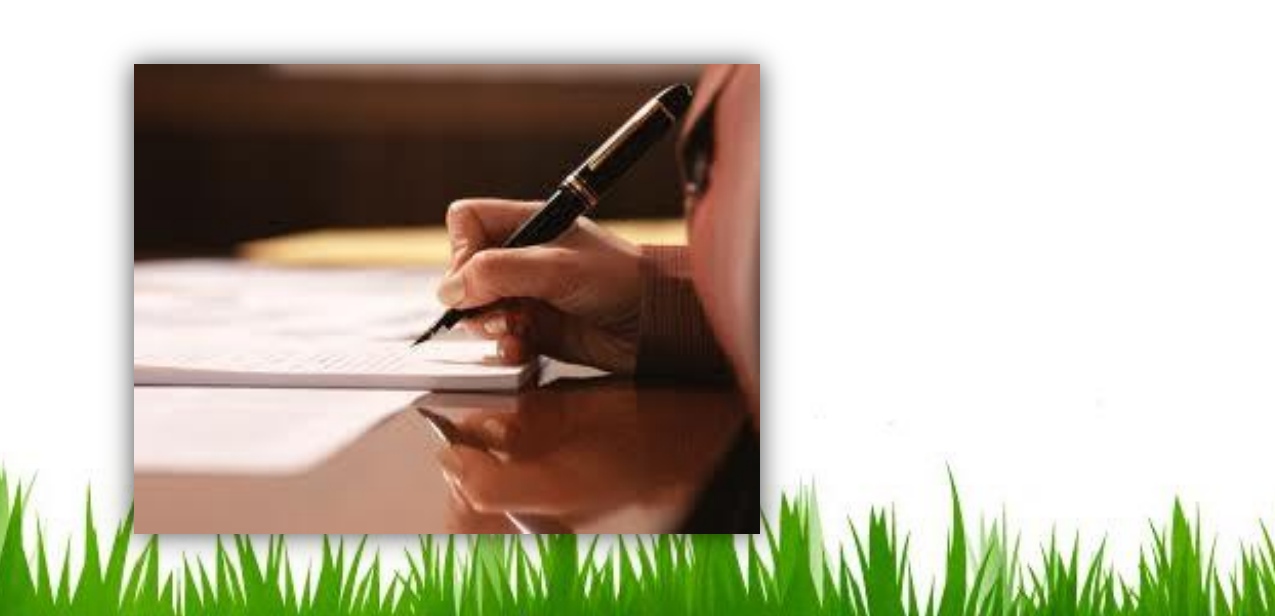

#### e-Market

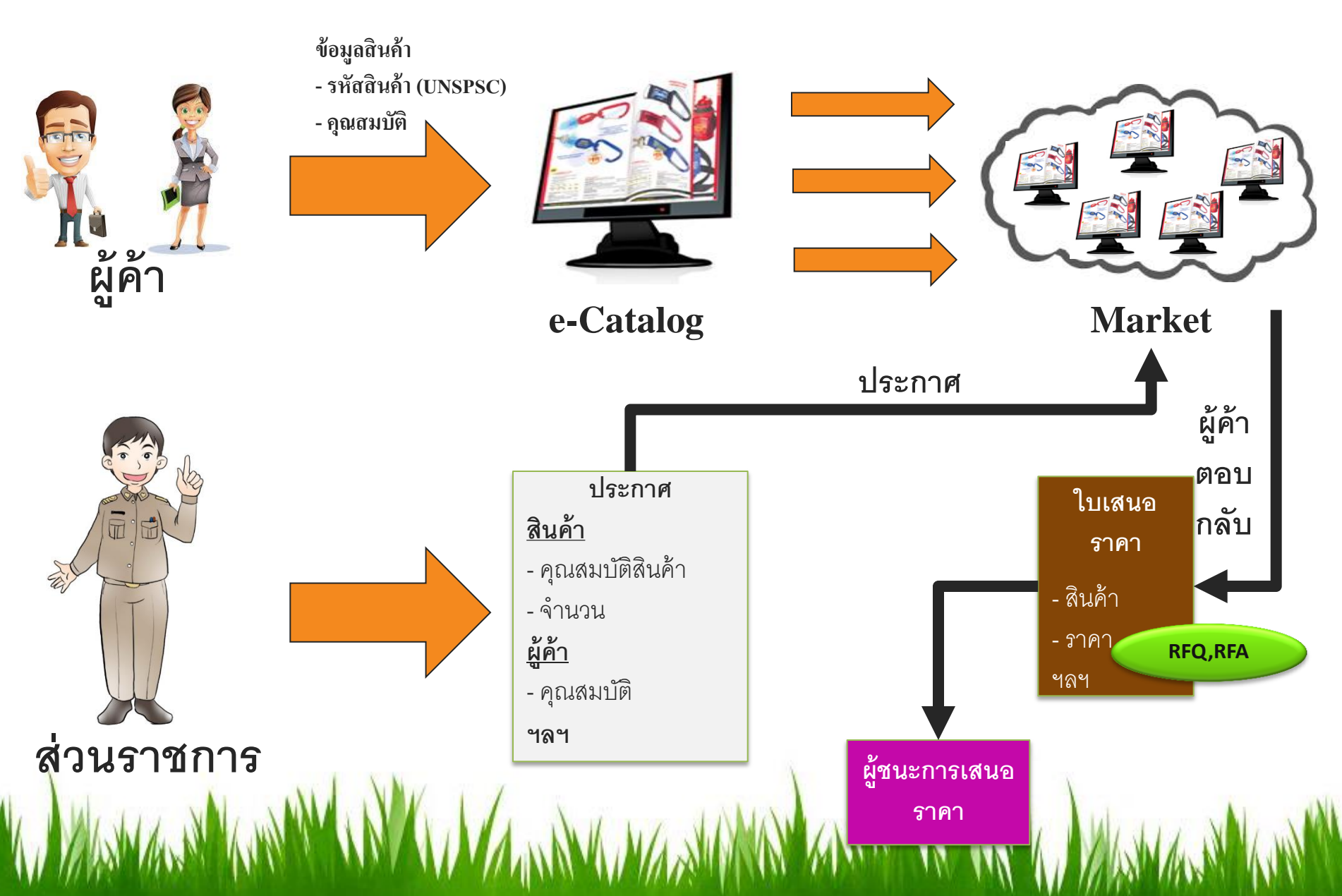

#### e-Bidding

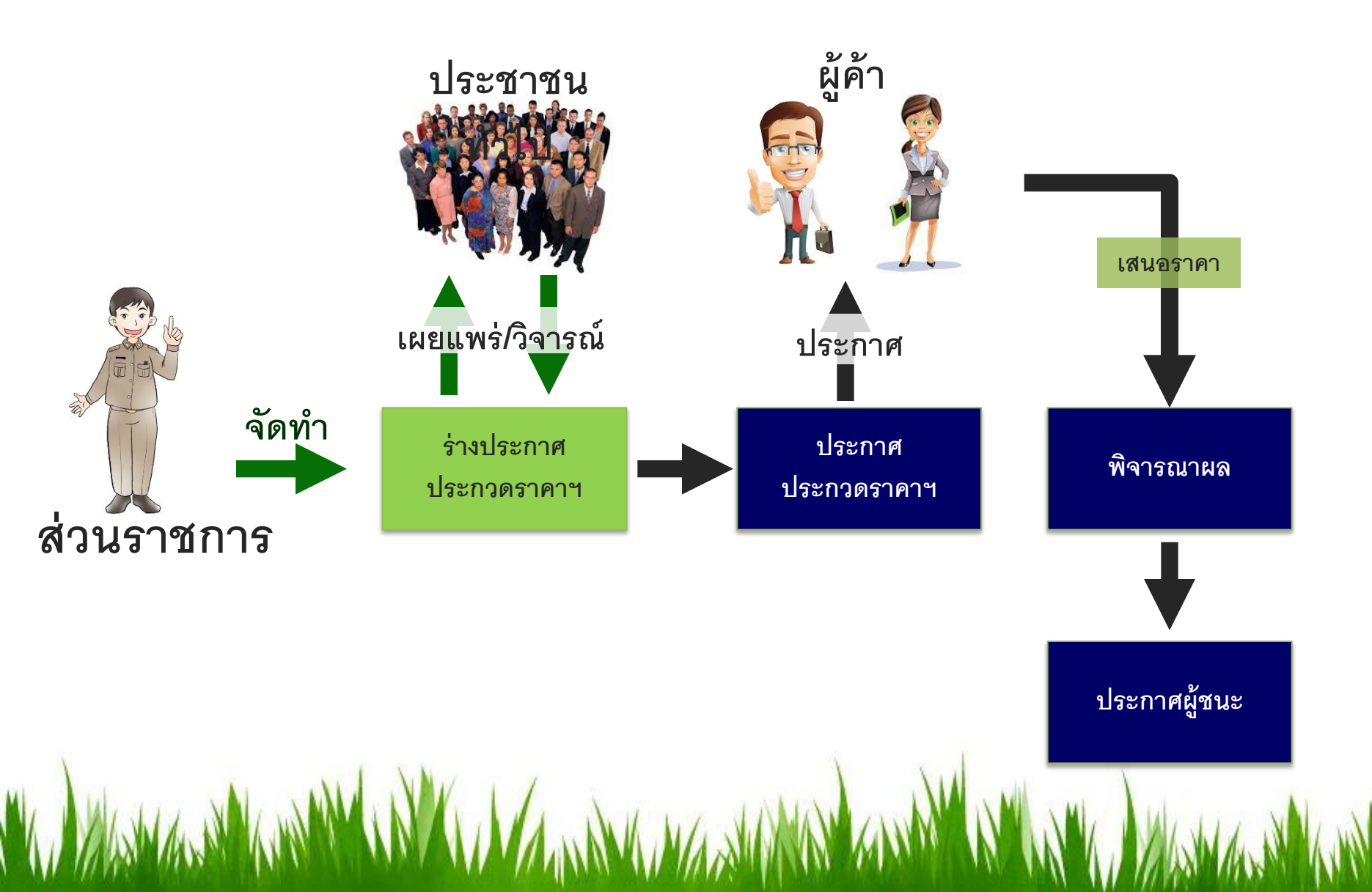

## ผู้ค้า : ลงทะเบียนและกรอกข้อมูลสินค้า

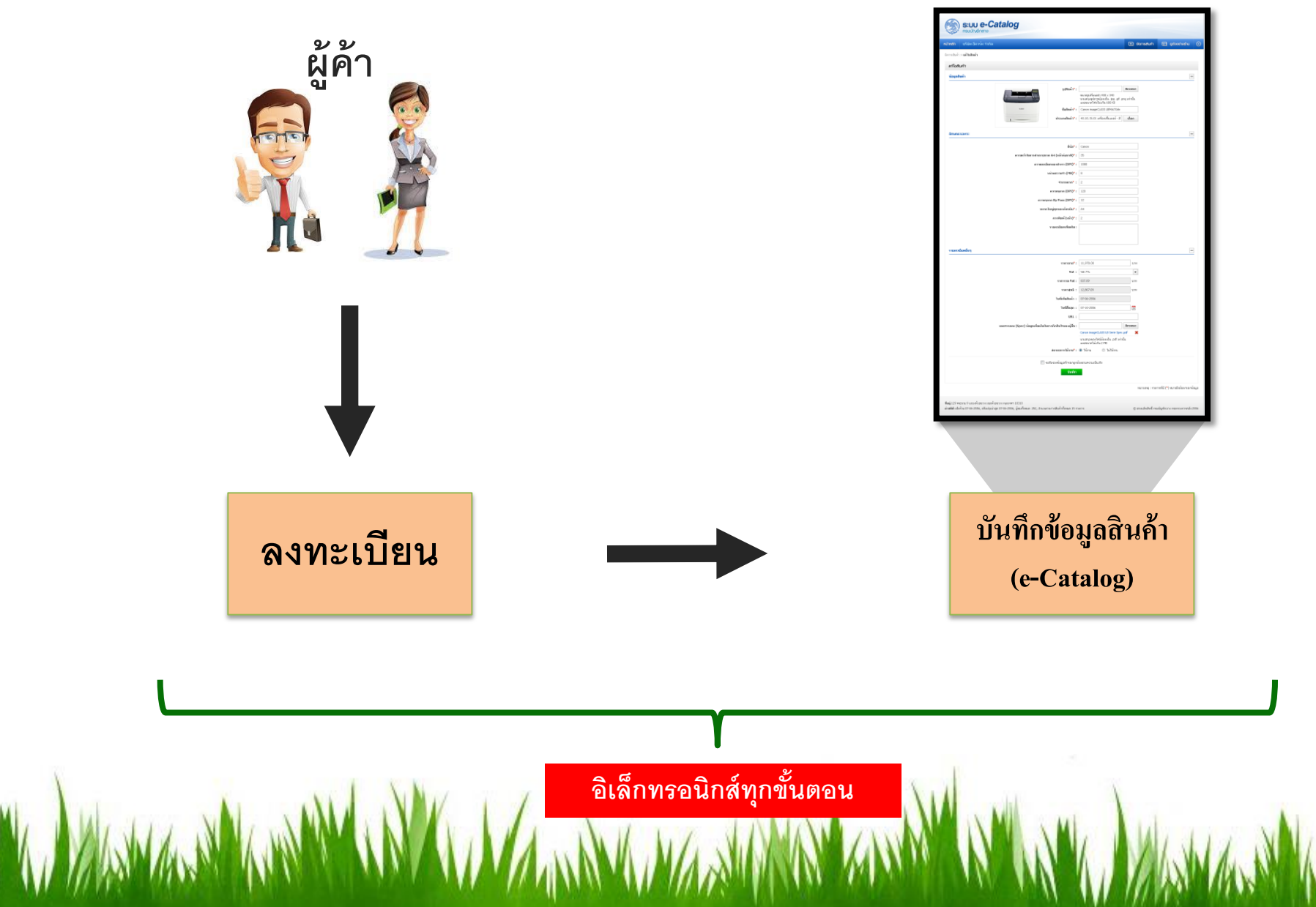

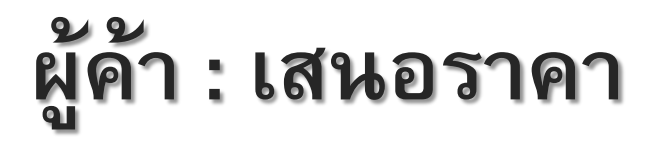

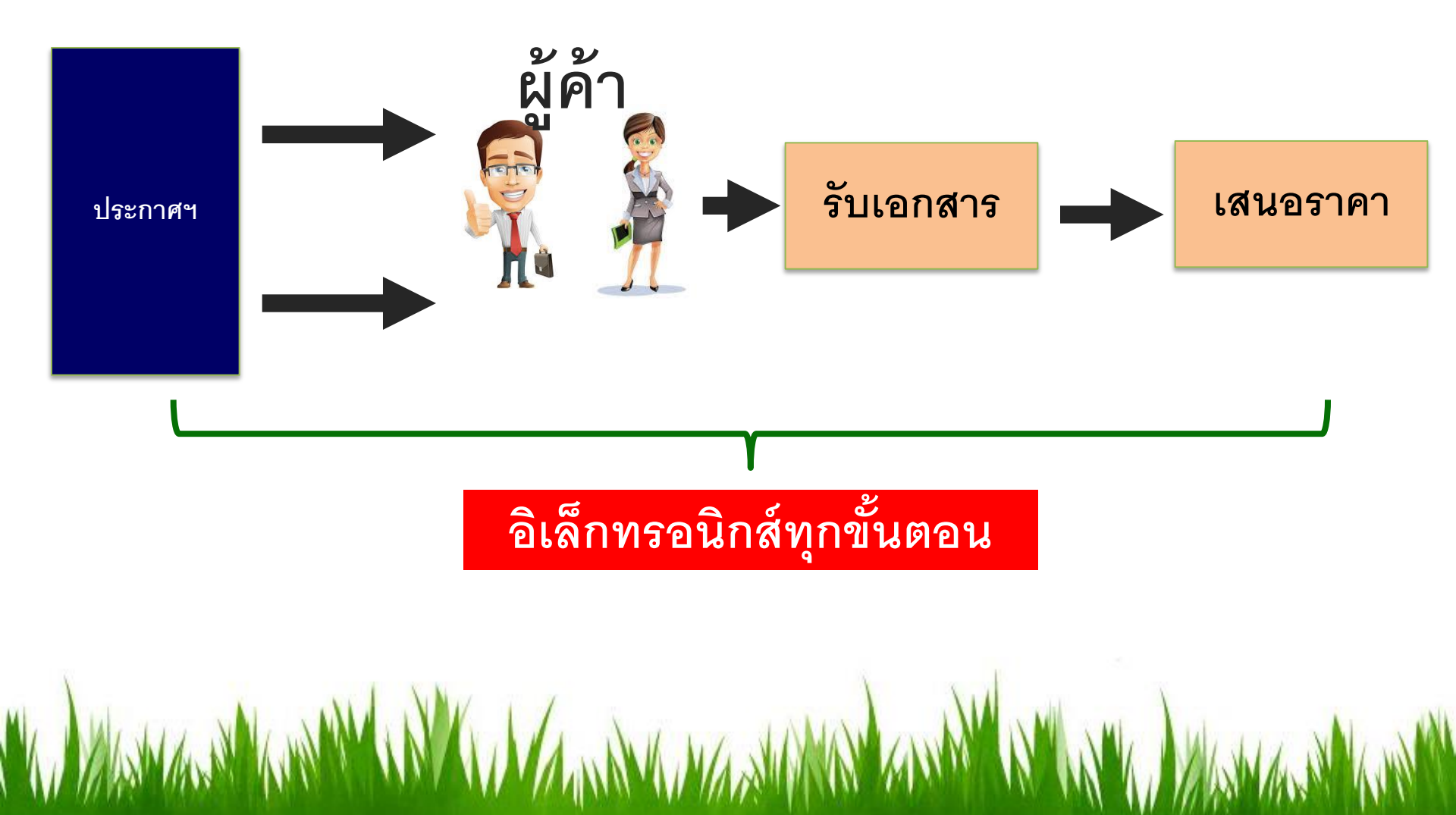

## ระบบการจัดซื้อจัดจ้างภาครัฐอิเล็กทรอนิกส์

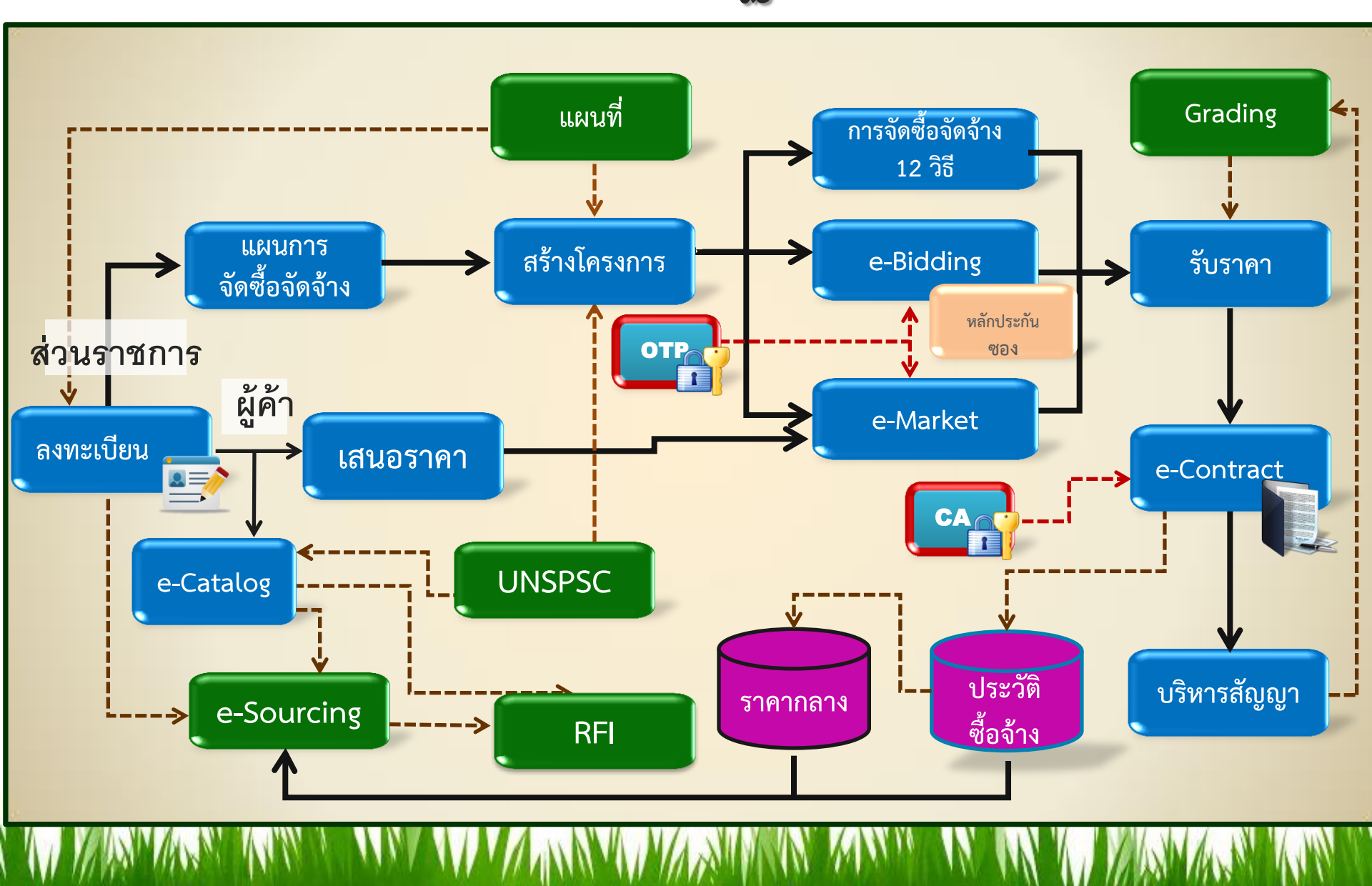

## ระบบอื่น ๆ

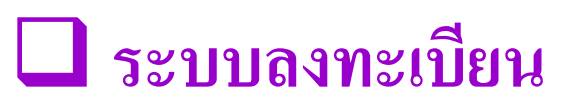

ระบบบริหารจัดการรหัส UNSPSC

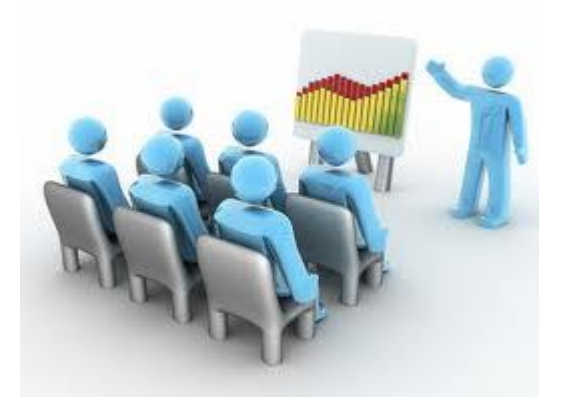

e-Catalog

**Grading** 

🔲 ระบบรับราคา

#### การค้นหารหัส UNSPSC

M

| <mark>ล เตบ มี</mark><br>1 ✓ | ไม่มี | ล แทงเท เวทลลนค เ เมพบ                                                                           | 66711111111111111111111111111111111111                                                                                                    |  |
|------------------------------|-------|--------------------------------------------------------------------------------------------------|----------------------------------------------------------------------------------------------------|--|
| 1 🗸                          |       |                                                                                                  |                                                                                                    |  |
|                              |       | หารหัสใน e-Catabg ไม่เจอ พอมา<br>หาหน้าเว็บเจอเลขแต่คำแปลภาษา<br>ไทยของรหัสที่หน้าเว็บไม่ถูกต้อง | 1.1 กรณีนี้ส่วนราชการจะมีรหัสเดิมที่เคยใช้<br>อยู่แล้ว (รหัส GPSC ) จากนั้นลองหาหน้า<br>เว็บด้วยรหัส INC                                                                                                    |  |
|                              |       |                                                                                                  | 1.2 หากคีย์ที่หน้าเว็บแล้วเจอรหัสแต่ชื่อไม่<br>ตรงให้เทียบชื่อไทยกับอังกฤษดูก่อนว่า<br>แปลถูกหรือไม่                                                                                                    |  |
|                              |       |                                                                                                  | 1.3 หากชื่อภาษาไทยกับภาษาอังกฤษไม่<br>ตรงกัน แจ้ง IR เพื่อแก้ไขให้ถูกต้องตรงกัน<br>1.4 เมื่อแก้ไขแล้วให้ส่วนราชการใช้รหัสนั้น<br>ได้เลย                                                                                                    |  |
| 2 🗸                          |       | หาไม่เจอใน e-Catalog ไปหาหน้า<br>เว็บก็ยังไม่เจอ                                                 | <ul> <li>2.1 กรณีนี้หารส่วนราชการจะมีรหัสเดิมที่</li> <li>เคยใช้อยู่แล้ว(รหัส GPSC )ให้ลองหาหน้า</li> <li>เว็บด้วยรหัส INC</li> <li>2.2 ถ้าหาหน้าเว็บแล้วไม่เจอเลขเดิมให้</li> <li>สันนิษฐานว่ารหัสนั้นได้เปลี่ยนรหัสไปแล้ว</li> <li>หรือไม่ก็ delete ไปแล้ว ให้ดำเนินการตาม</li> <li>2.3</li> <li>2.3 ให้ลองหาใหม่โดยใส่คำคันภาษาไทย</li> <li>แบบที่ด้องการก่อน หากหาไม่เจอให้ลอง</li> <li>หาแบบตัดคำ หรือย่อคำ หรือใช้คำคัน</li> <li>2.4 หากหาแบบตัดคำหรือคำคันไม่เจอ ให้</li> <li>หาแบบใช้คำแทน เช่น โทรทัศน์แทน ทีวี</li> <li>2.5 เมื่อหาภาษาไทยไม่เจอในทุกรูปแบบ</li> <li>แล้วให้ลองภาษาอังกฤษ</li> <li>2.6 ภาษาอังกฤษแล้วก็ยังไม่เจอให้ใช้</li> </ul> |  |

#### การค้นหารหัส UNSPSC

M

| ാര്പ    | รหัสมีหรือไม่ |       | สวเขตขวระวัสสิบด้วๆม่มห          | 11912992 811 0                                                                                                    |  |
|---------|---------------|-------|----------------------------------|----------------------------------------------------------------------------------------------------|--|
| ิ ด เตบ | มี            | ไม่มี | ล แหงุ่ห เวทลลนค i เมพบ          | 6671 1081                                                                                                    |  |
| 3       |               | ✓     | เป็นสินค้าที่ไม่อยู่ในระบบมาก่อน | 3.1 กรณีนี้ส่วนราชการจะไม่มีทั้งรหัส GPSC<br>และไม่มีรหัสกลุ่มพัสดุมาก่อน<br>3.2 ได้ดำเนินการเช่นเดียวกับ 2.3 - 2.6                                                                                                    |  |
| 4       | ~             |       | เจอรหัสแต่เป็นภาษาอังกฤษ         | 4.1 กรณีนี้เกิดจาก UNSPSC Version<br>ปัจจุบันมีรหัส commodityใหม่เกิดขึ้นเพิ่ม<br>จากเดิม 21000 รหัส จากทั้งหมด39000<br>รหัส ซึ่งมีการแปลเป็นภาษาไทยไปแล้วได้<br>เพียงจำนวน 18000 รหัส ซึ่งระบบจะคันเจอ<br>ได้แค่ 18000 รหัส ที่เหลืออีก 21000 รหัส<br>จะเจอแต่ภาษาอังกฤษ |  |
|         |               |       |                                  | 4.2 หากเจอภาษาอังกฤษ แต่ไม่เจอ<br>ภาษาไทย แสดงว่าเป็นรหัสใหม่ที่อยู่<br>ระหว่างการทยอยแปลเพื่อเอาขึ้นระบบ<br>ดังนั้นให้แจ้งบาสเพื่อเอาขึ้นหน้าระบบต่อไป<br>4.3 ทั้งนี้อยู่ระหว่างการดำเนินการปรับปรุง<br>รหัสให้สมบูรณ์โดยเร็วต่อไป                                       |  |

## Grading : ประเมินเพื่อลงโทษผู้ค้า

### ประเมินเพื่อลงโทษผู้ค้า

การดำเนินการในกระบวนการจัดหา

การบันทึกข้อมูลใน e-Catalog
การบันทึกข้อเสนอ

- ๆยุ่

การดำเนินการตามสัญญา
 ส่งมอบงาน/ตรวจรับงาน

บทลงโทษ aงโทษเป็นผู้ทิ้งงาน

พักการเข้าร่วมการจัดซื้อจัดจ้าง

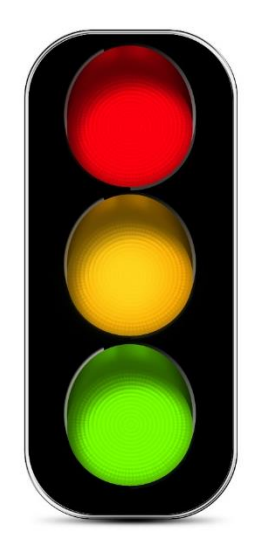

## Grading : ประเมินเพื่อส่งเสริมสินค้าและผู้ค้าที่มีคุณภาพ

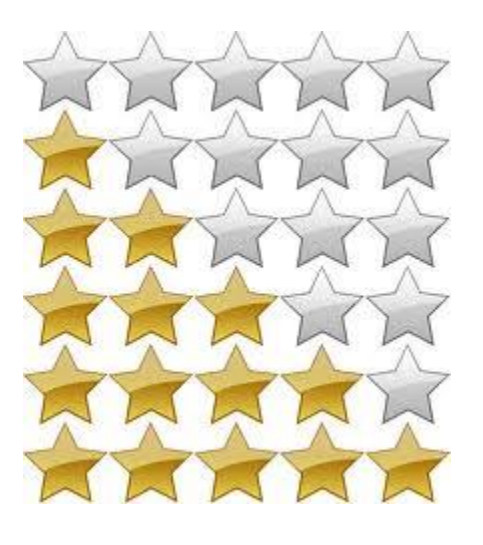

ประเมินเพื่อส่งเสริมสินค้าและผู้ค้าที่มีคุณภาพ ประเมินคุณภาพสินค้า - ความพึงพอใจของผู้ใช้งาน ประเมินคุณภาพของผู้ค้า - ความพึงพอใจของผู้ใช้งาน - คุณภาพในการดำเนินงานตามสัญญา - บริการหลังการขาย

การนำผลการประเมินไปใช้ I เป็นปัจจัยหนึ่งในการพิจารณาผู้ชนะ นำข้อมูลไปแสดงระบบ e-Catalog

## Grading : ประเมินเพื่อส่งเสริมสินค้าและผู้ค้าที่มีคุณภาพ

### เครื่องมือ

#### 🔲 ข้อมูลในระบบ e-GP

🗋 แบบสอบถาม

| ข้อมูลผู้ค้าภาครัฐ                                                          |                        |                  |     |         |      |            |
|-----------------------------------------------------------------------------|------------------------|------------------|-----|---------|------|------------|
| เลขประจำตัวผู้เสียภาษีอากร                                                  | 333333333333           |                  |     |         |      |            |
| ชื่อผู้ค้าภาครัฐ                                                            | บริษัท ก จำกัด         |                  |     |         |      |            |
| ชื่อโครงการ                                                                 | ประกวดราคาซื้อตัวอย่า  | 13               |     |         |      |            |
| แบบประเมินความพึงพอใจ                                                       |                        |                  |     |         |      |            |
| ม้อม้องไระเร้                                                               |                        | ระดับความพึงพอใจ |     |         |      |            |
| N 1000 1218                                                                 | 110                    | มากที่สุด        | มาก | ปานกลาง | น้อย | น้อยที่สุด |
| ด้านคุณค่าที่ได้รับจากสินค้าและ                                             | ะบริการ (Customer Val  | ue) : 20.00      |     |         |      |            |
| *1) สภาพของพัสดุขณะส่งมอบ อยู่<br>บกพร่อง                                   | ในสภาพสมบูรณ์ ไม่อำรุด |                  | Ø   |         |      |            |
| *2) พัสดุที่ส่งมอบมีคุณภาพ สามารถใช้ง<br>ไว้เป็นอย่างดี ไม่มีปัญหาการใช้งาน |                        |                  | Ø   |         |      |            |
| ด้านราคา (Cost to Customer) )                                               | : 20.00                |                  |     | -       |      |            |
| *1) ราคาที่จัดหาได้มีเหมาะสม                                                |                        |                  | Ŋ   |         |      |            |
| ด้านการดูแลเอาใจใส่ (Caring) )                                              | : 20.00                |                  |     |         |      |            |
| *1) ผู้ค้าให้บริการด้วยความเอาใจได่และก                                     | าระคือรือรัน           |                  |     |         | Ø    |            |
| *2) ผู้ค้าให้บริการด้วยความสุภาพอ่อนโย                                      | 11                     |                  |     | Ŋ       |      |            |
| *3) มีการให้บริการก่อนและหลังการขายง                                        | อย่างต่อเนื่อง         |                  |     | M       |      |            |
| ด้านความสำเร็จในการตอบสนองความต้องการ (Completion) ) : 10.00                |                        |                  |     |         |      |            |
| *1) การจัดชื่อ/จัดเช่า พัตถุในครั้งนี้ตาม<br>ของหน่วยงานได้เป็นอย่างดี      | มารถตอบสนองความต้องการ |                  | Ø   |         |      |            |
| ด้านความสะดวกสบาย (Comfort) ) : 20.00                                       |                        |                  |     |         |      |            |
| *1) การจัดชื่อ/จัดเช่า พัตถุในครั้งนี้ตาม<br>ของหน่วยงานได้เป็นอย่างดี      | มารถตอบตนองความต้องการ |                  | Ø   |         |      |            |
| หมายเหตุ : รายการที่มี <mark>ดอกจันสีแดง</mark> หมายถึง ต้องบันทึกข้อมูล    |                        |                  |     |         |      |            |

บันทึก กลับสู่หน้าหลัก

### การรับราคา

- ราคา

#### - Price Performance

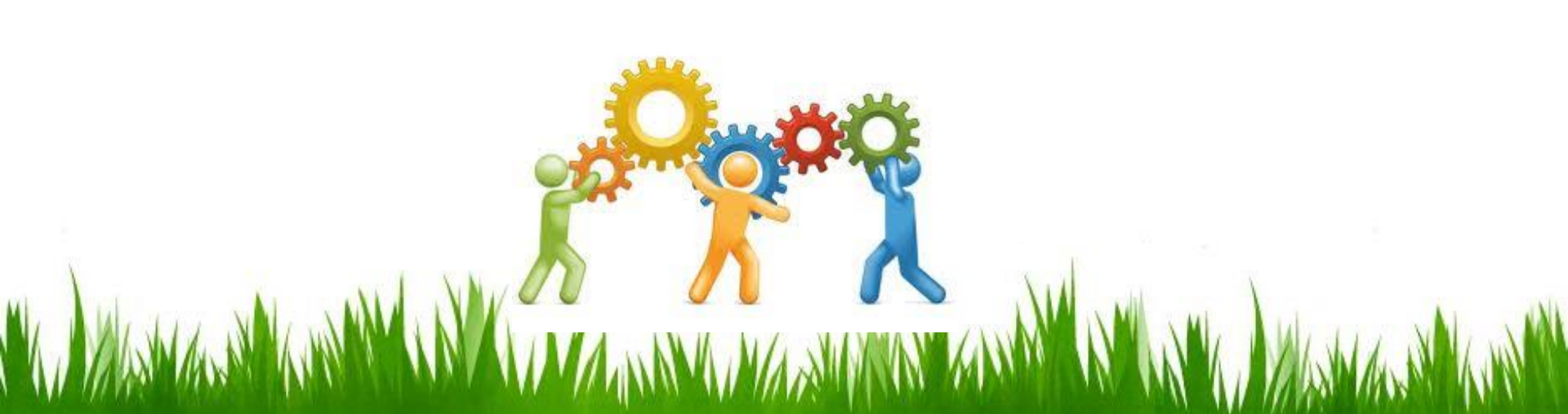

### Price Performance : ตัวอย่าง

#### บริษัท ก. เสนอราคาต่ำสุด ด้วยวงเงิน 100,000 บาท

| ตัวชี้วัด | น้ำหนัก | คะแนน | รวม |
|-----------|---------|-------|-----|
| ราคา      | 60      | 100   | 60  |
| เทคนิค    | 30      | 60    | 18  |
| Grading   | 10      | 60    | 6   |
|           |         |       | 84  |

#### บริษัท ข. เสนอราคาต่ำสุด ด้วยวงเงิน 110,000 บาท

| ตัวชี้วัด | น้ำหนัก | คะแนน | รวม |
|-----------|---------|-------|-----|
| ราคา      | 60      | 90    | 54  |
| เทคนิค    | 30      | 90    | 27  |
| Grading   | 10      | 80    | 8   |
|           |         |       | 89  |

#### ภาพรวมของระบบ e-GP

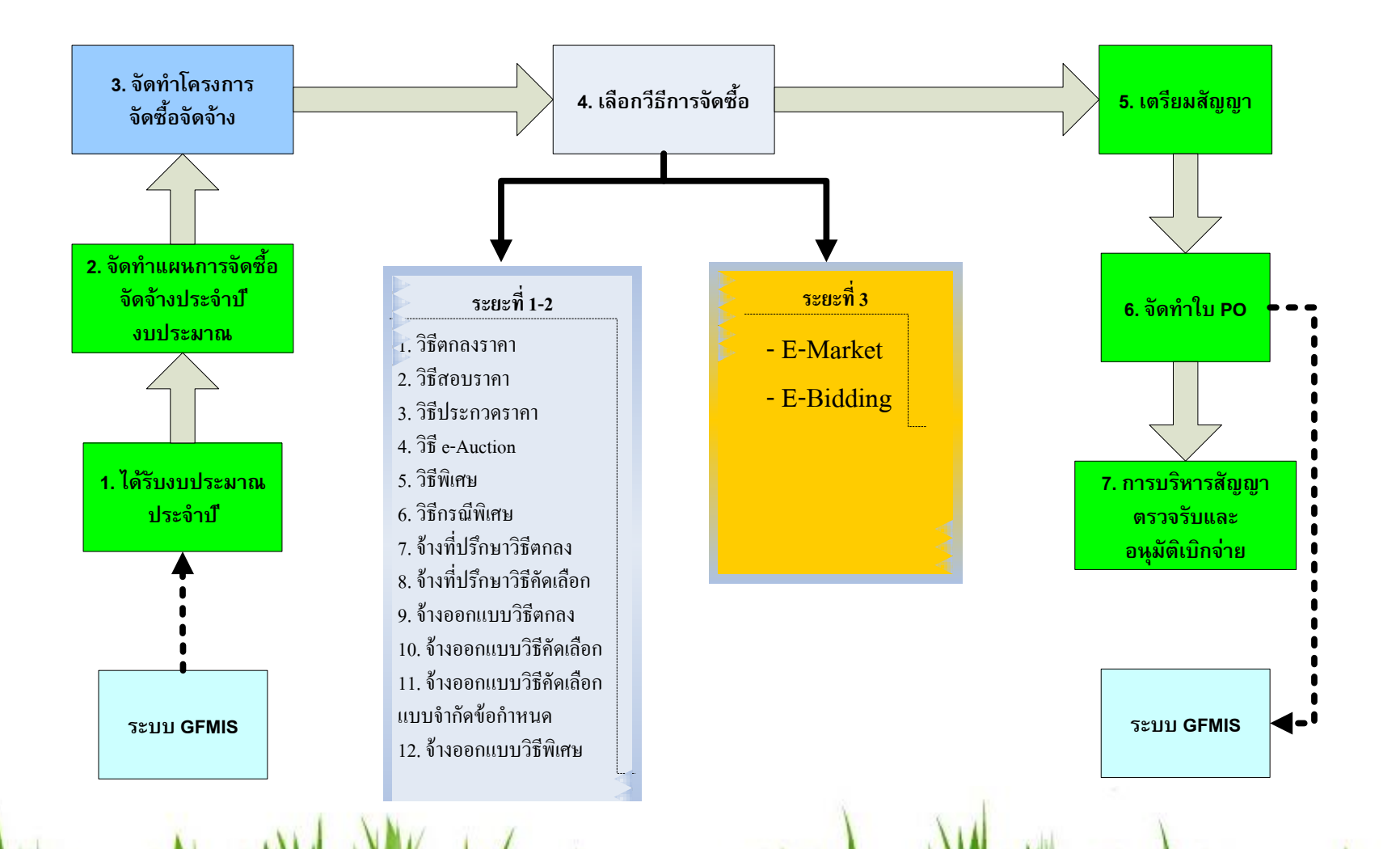

## การเชื่อมโยงกับระบบอื่น

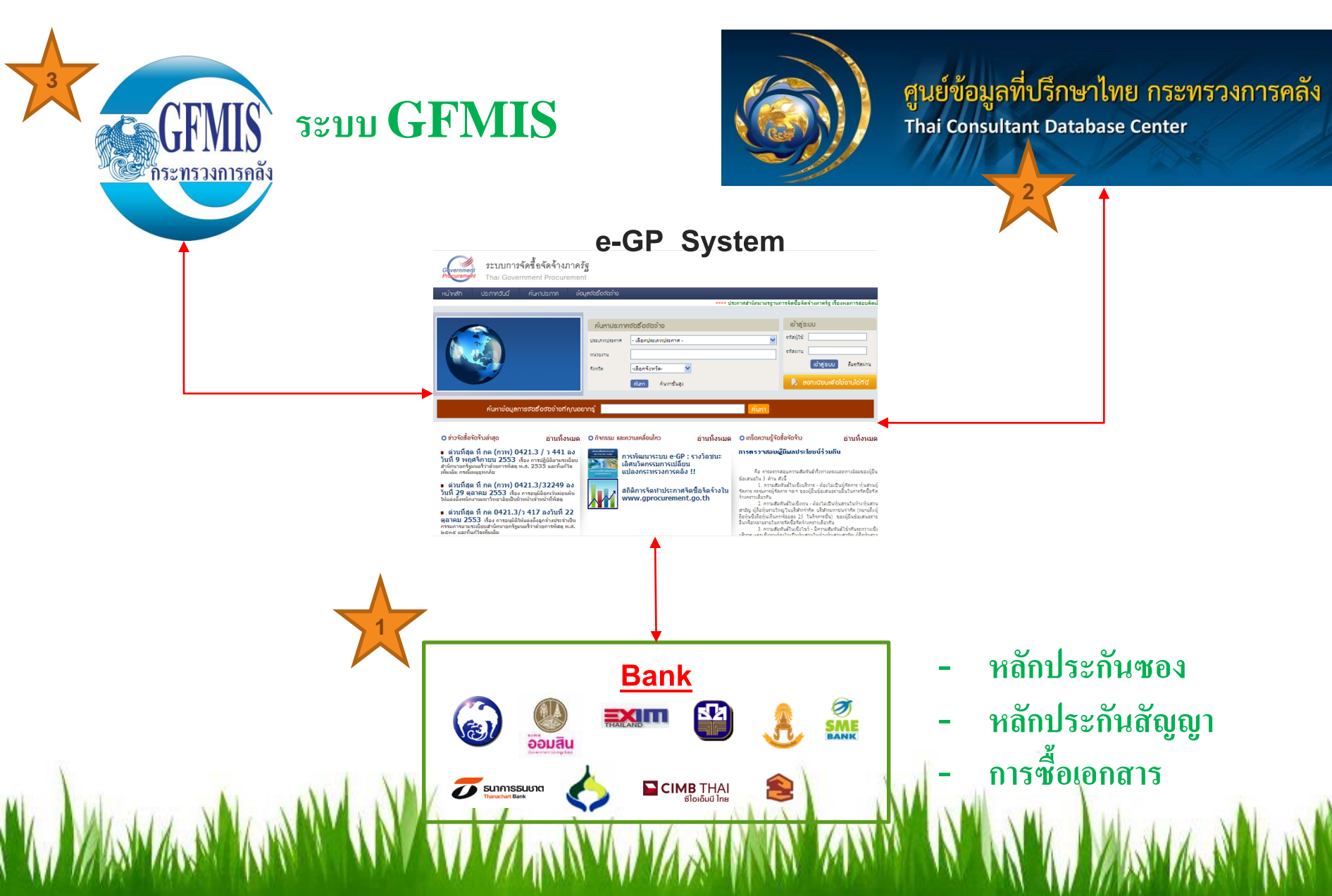

## การเชื่อมโยงกับระบบ GFMIS

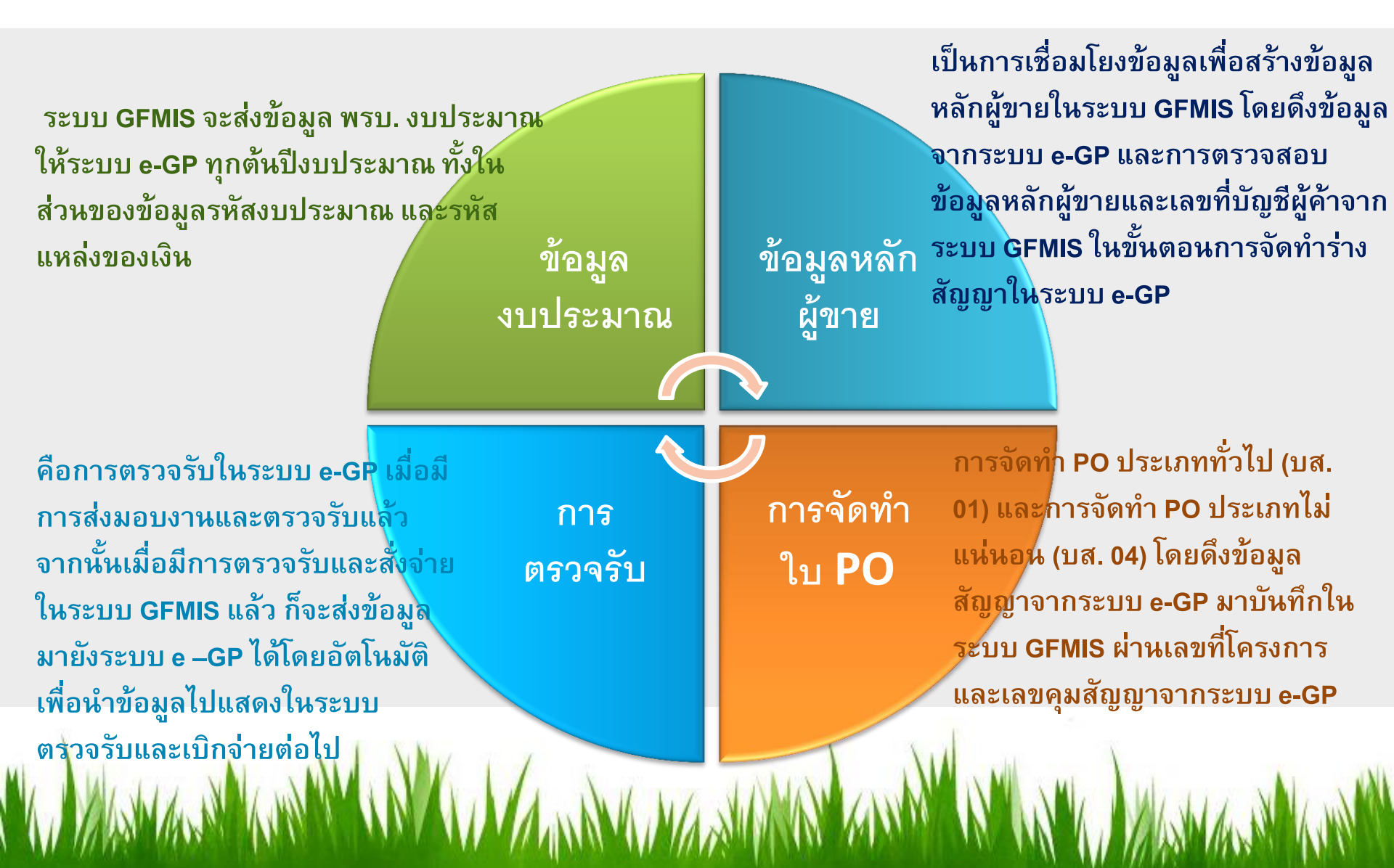

## การเชื่อมโยงกับธนาคาร

» หนังสือค้ำประกันต่าง ๆ เช่น หนังสือค้ำประกันซอง หนังสือค้ำ ประกันสัญญา เป็นต้น

» การซื้อเอกสารทางอิเล็กทรอนิกส์

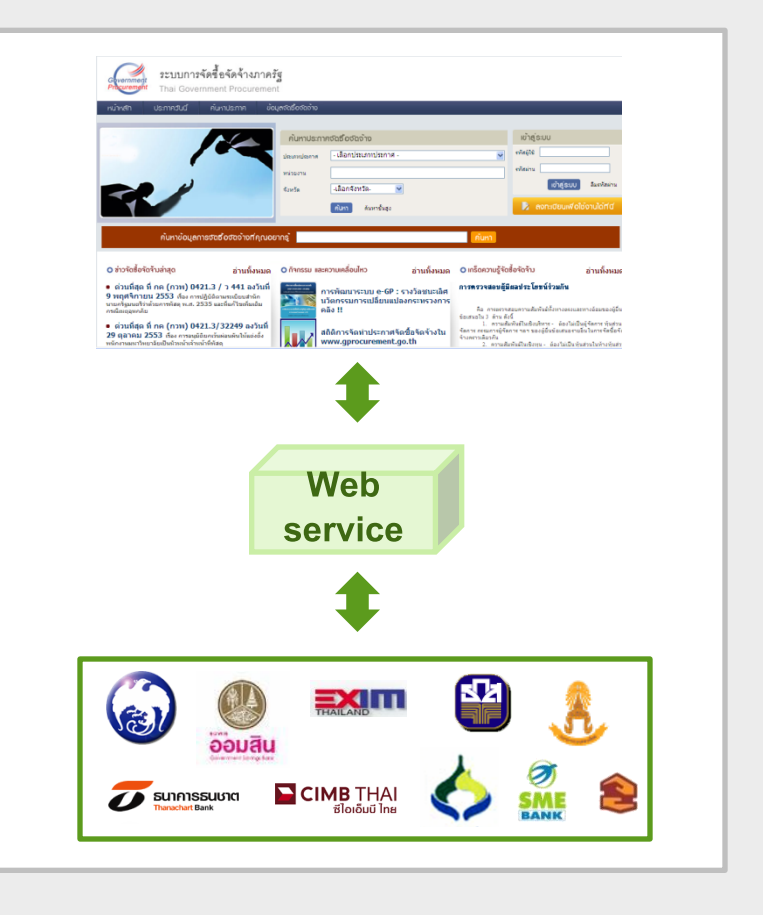

## การเชื่อมโยงกับศูนย์ข้อมูลที่ปรึกษาไทย

 เป็นระบบสำหรับตรวจสอบรายชื่อที่ปรึกษาจาก รายชื่อที่ได้ขึ้นทะเบียนไว้กับสำนักบริหารหนี้ สาธารณะ โดยดำเนินการผ่าน web service

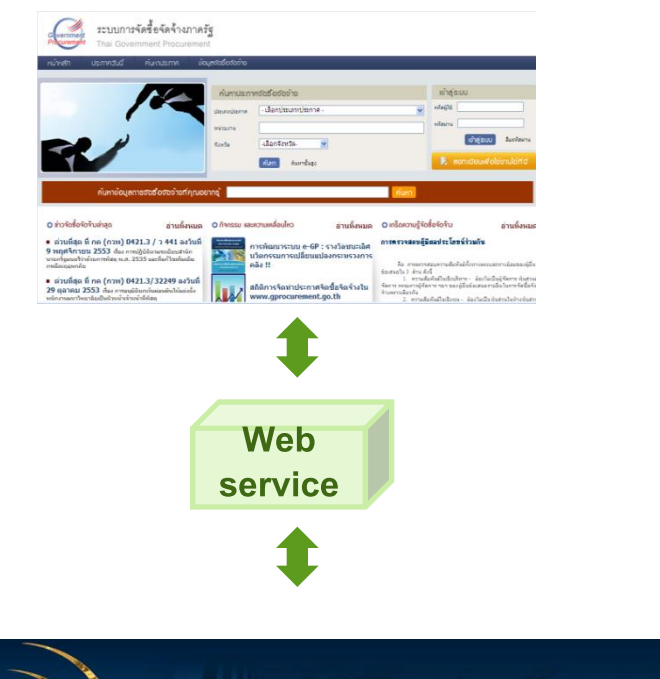

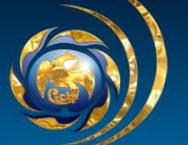

ศูนย์ข้อมูลที่ปรึกษาไทย กระทรวงการคลัง Thai Consultant Database Center

## ร่างสัญญาและการบริหารสัญญา

- » การดำเนินงานตามสัญญา
- » การส่งมอบงาน
- » การตรวจรับงาน
- » การเบิกจ่ายเงิน
- » การแก้ไขสัญญา
- » การยกเลิกสัญญา
- » การแจ้งส่งมอบงาน
- » การแจ้งค่าปรับ

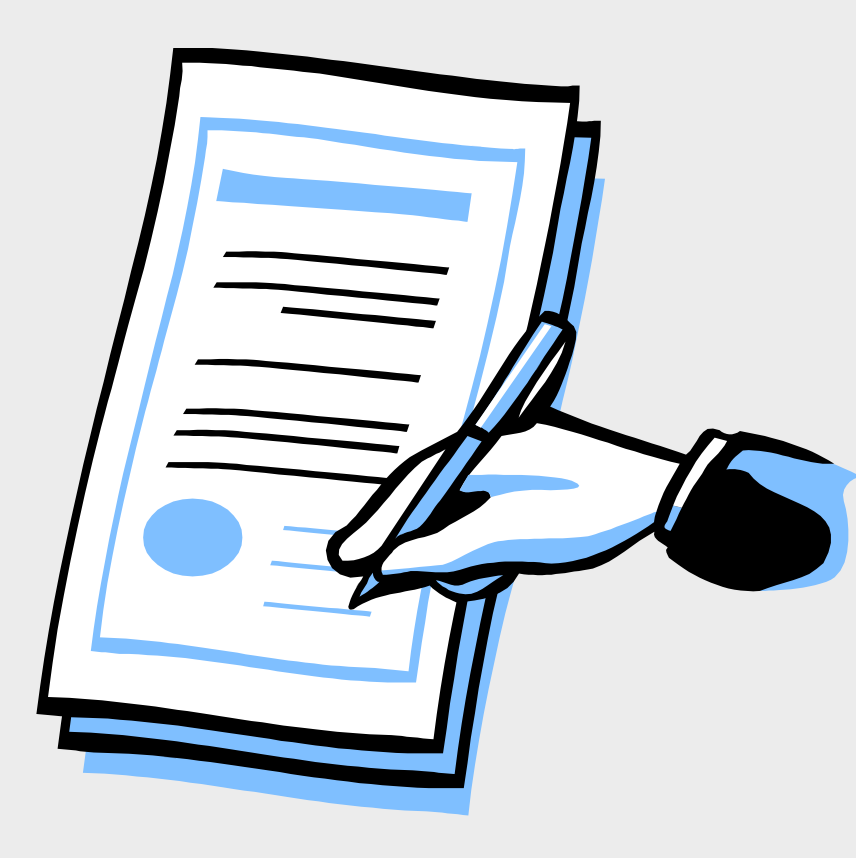

### สรุปกระบวนการจัดซื้อจัดจ้างของหน่วยงานภาครัฐ : e-market, e-bidding

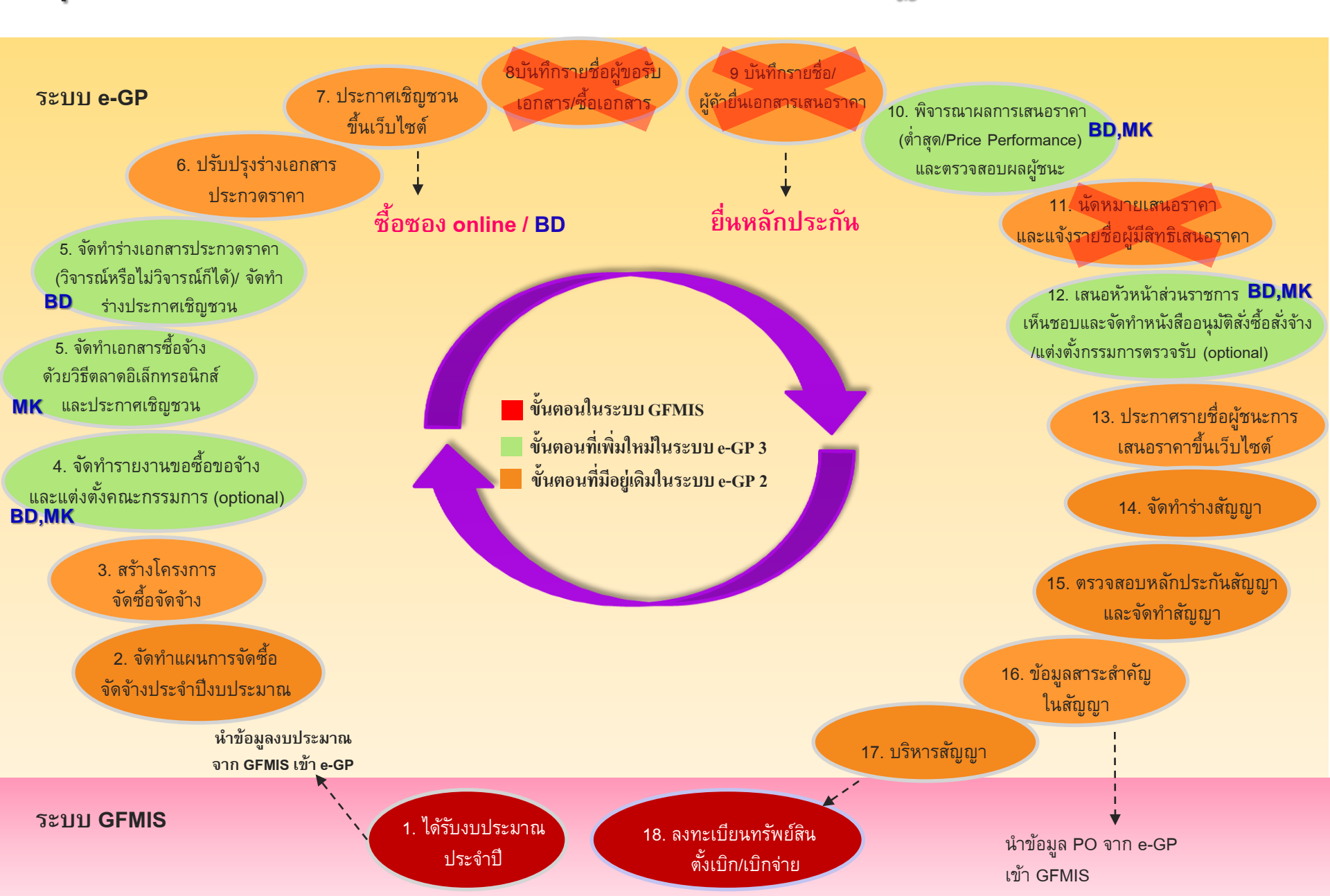

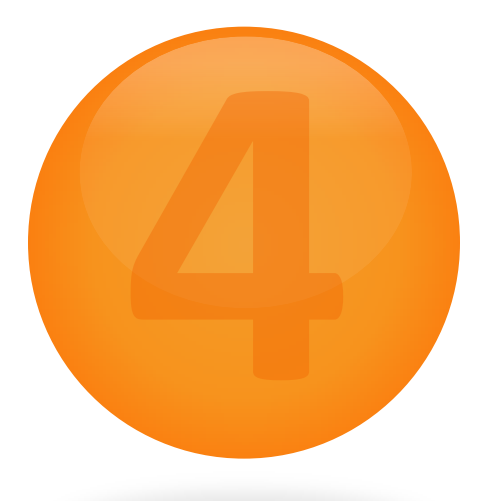

## ขั้นตอนในระบบ E-GP

### วิธี e-market

| 1 | <u>م</u> م   | สั้ะ      |            | . بو       | ່ <b>ບໍ</b> ່  |                    |
|---|--------------|-----------|------------|------------|----------------|--------------------|
|   | จุดทำรายงานข | ขอซอขอจาง | / กำหนดควา | ามตองการ / | แตงตงกรรมการ / | รางเอกสาร e-market |

- 2. ประกาศ e-market ขึ้นเว็บไซต์
- 3. จัดทำหนังสืออนุมัติสั่งซื้อสั่งจ้าง

4. ประกาศรายชื่อผู้ชนะการเสนอราคาขึ้นเว็บไซต์

5. จัดทำร่างสัญญา

6. ตรวจสอบหลักประกันสัญญาและจัดทำสัญญา

7. ข้อมูลสาระสำคัญในสัญญา

**8.** บริหารสัญญา

### วิธี e-bidding

| 1 ∎ จัดทำรายงานขอซื้อขอจ้าง / แต่งตั้งกรรมการ / ร่างเอกสาร e-bidding / ประกาศขึ้นเว็บไซต์ |
|-------------------------------------------------------------------------------------------|
| 2. รายชื่อผู้เสนอราคาและผลการพิจารณา                                                      |
| 3. จัดทำหนังสืออนุมัติสั่งซื้อสั่งจ้าง / ประกาศผู้ชนะการเสนอราคาขึ้นเว็บไซต์              |
| 4. จัดทำร่างสัญญา                                                                         |
| 5. ตรวจสอบหลักประกันสัญญาและจัดทำสัญญา                                                    |
| 6. ข้อมูลสาระสำคัญในสัญญา                                                                 |
| 7. บริหารสัญญา                                                                            |

### วิธีตกลงราคา

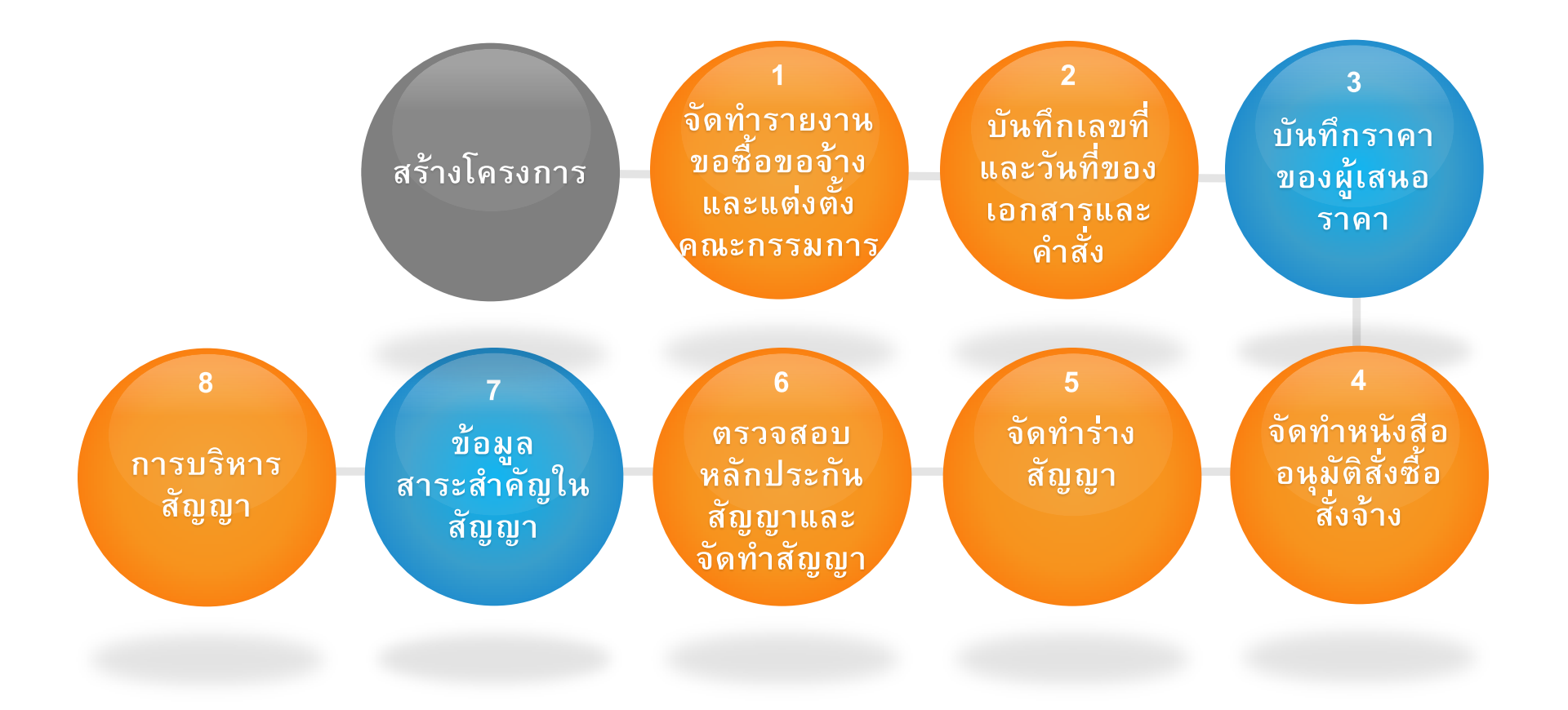

### วิธีพิเศษ / วิธีกรณีพิเศษ

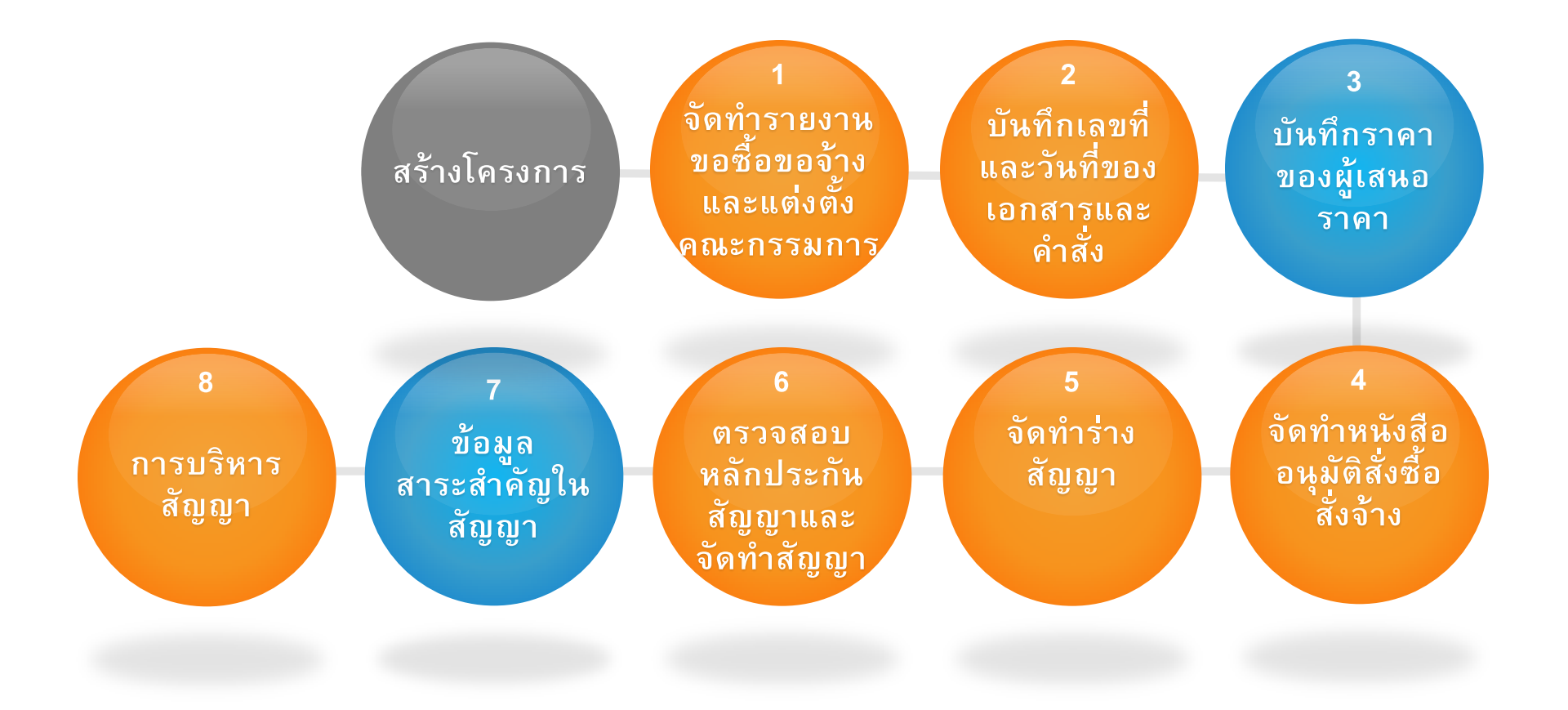

### จ้างที่ปรึกษา โดยวิธีตกลง

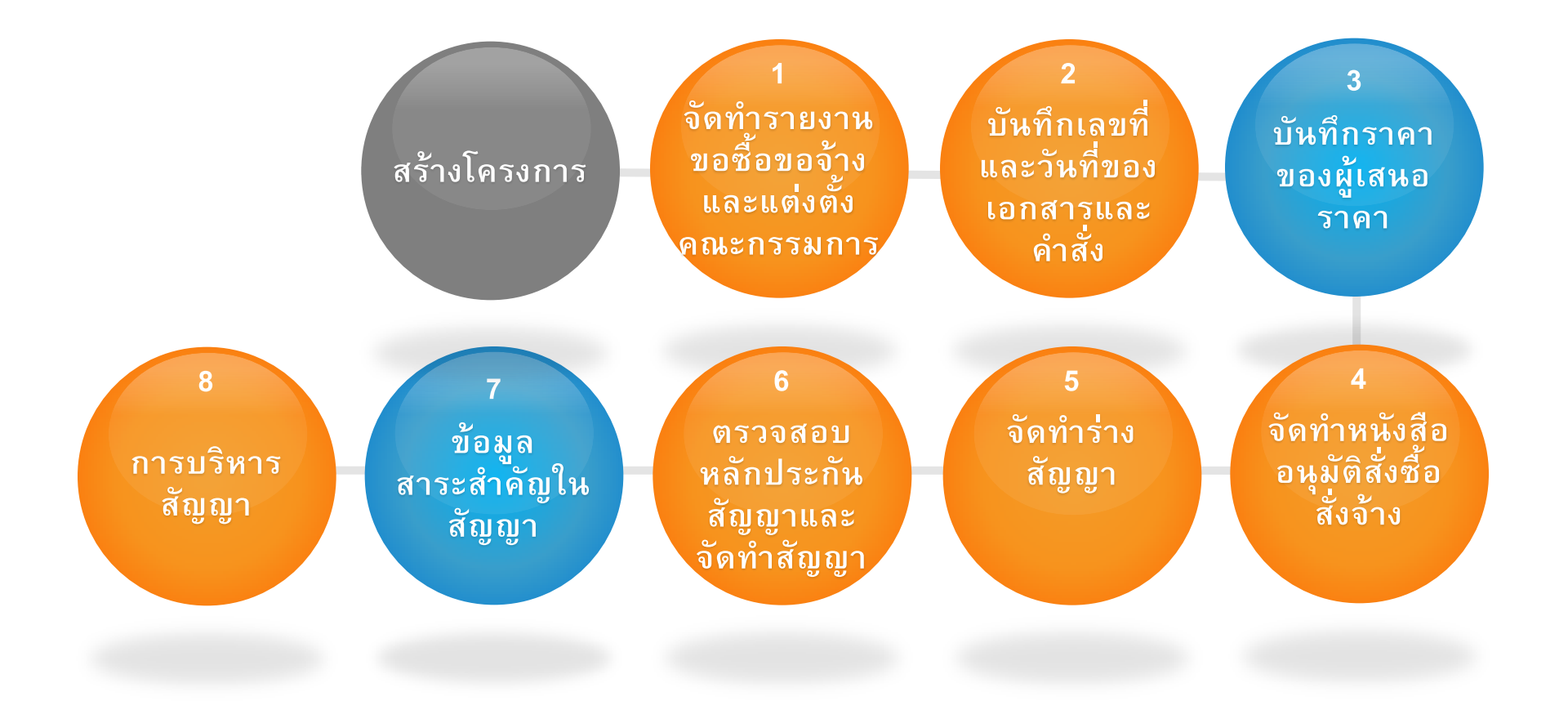

### จ้างที่ปรึกษา โดยวิธีคัดเลือก

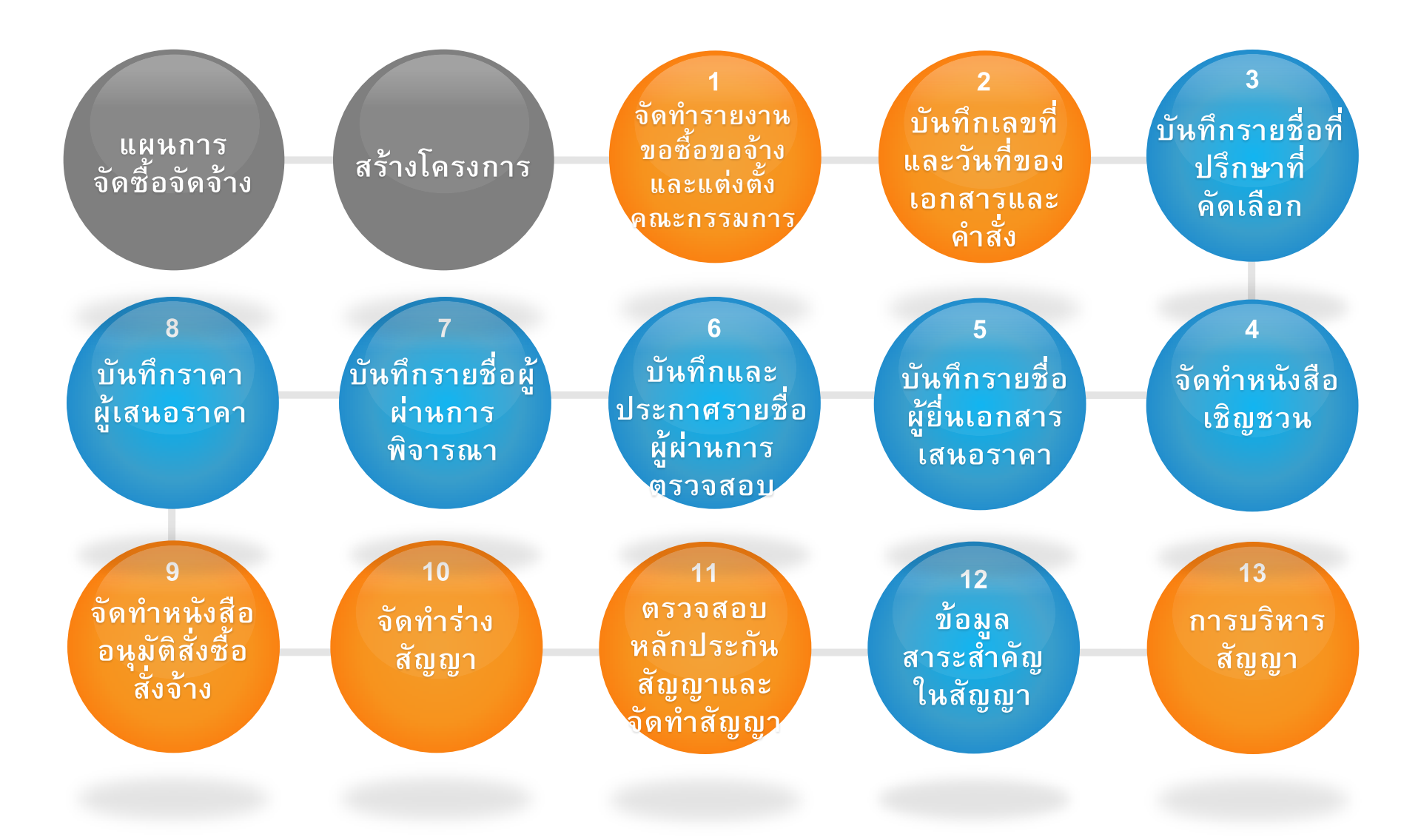

### จ้างออกแบบ โดยวิธีตกลง

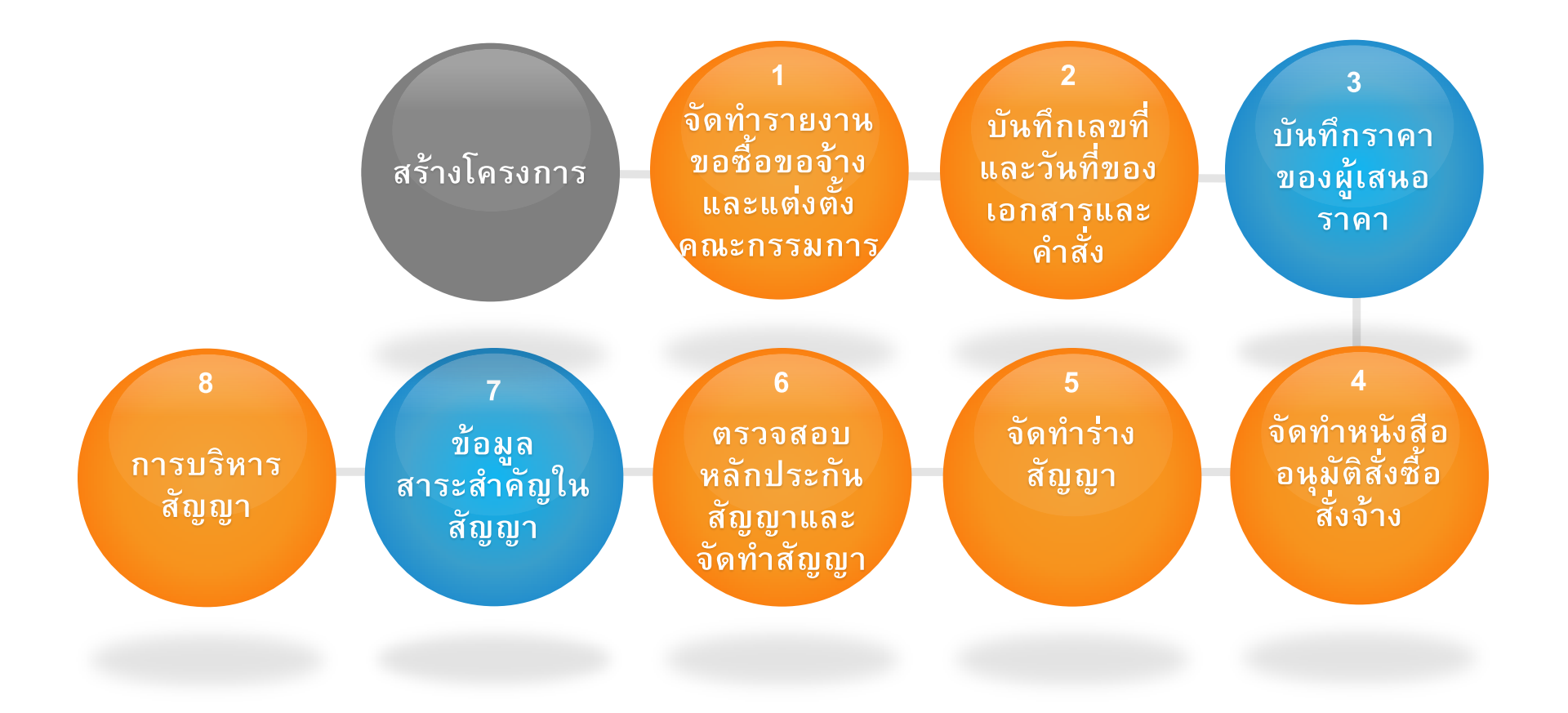

### จ้างออกแบบ โดยวิธีคัดเลือก

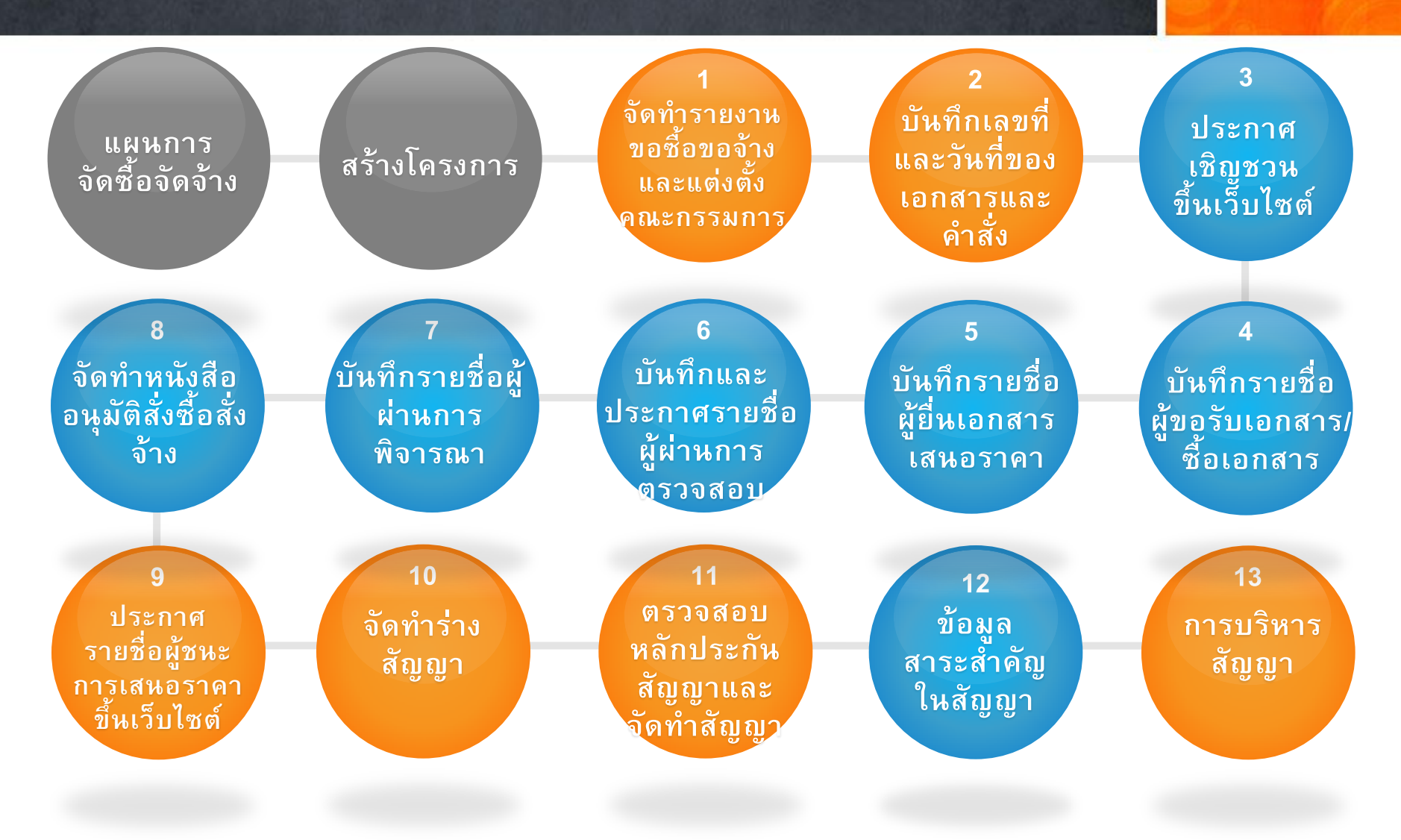

#### จ้างออกแบบ โดยวิธีคัดเลือกแบบจำกัดข้อกำหนด

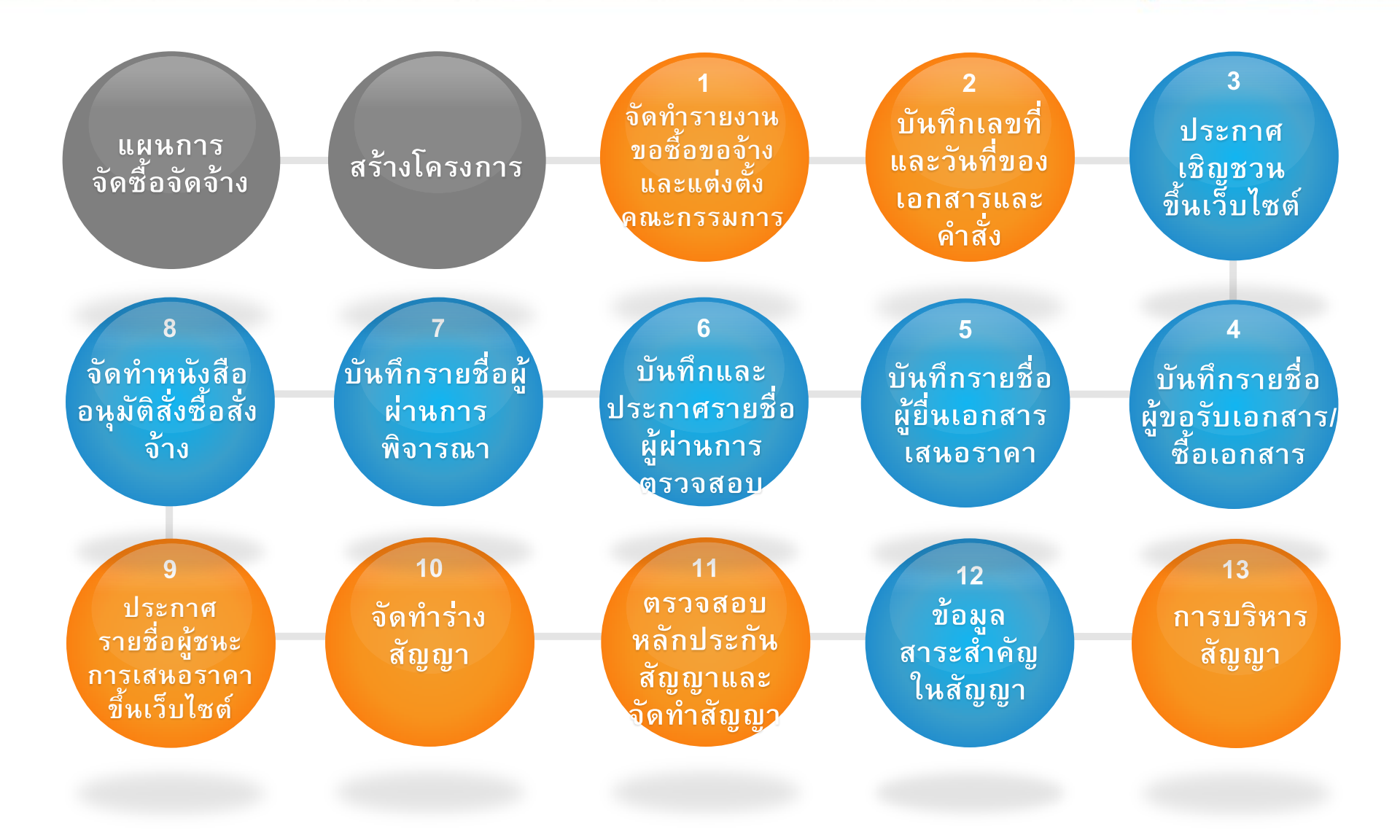

### จ้างออกแบบ วิธีพิเศษ - เลือกจ้าง

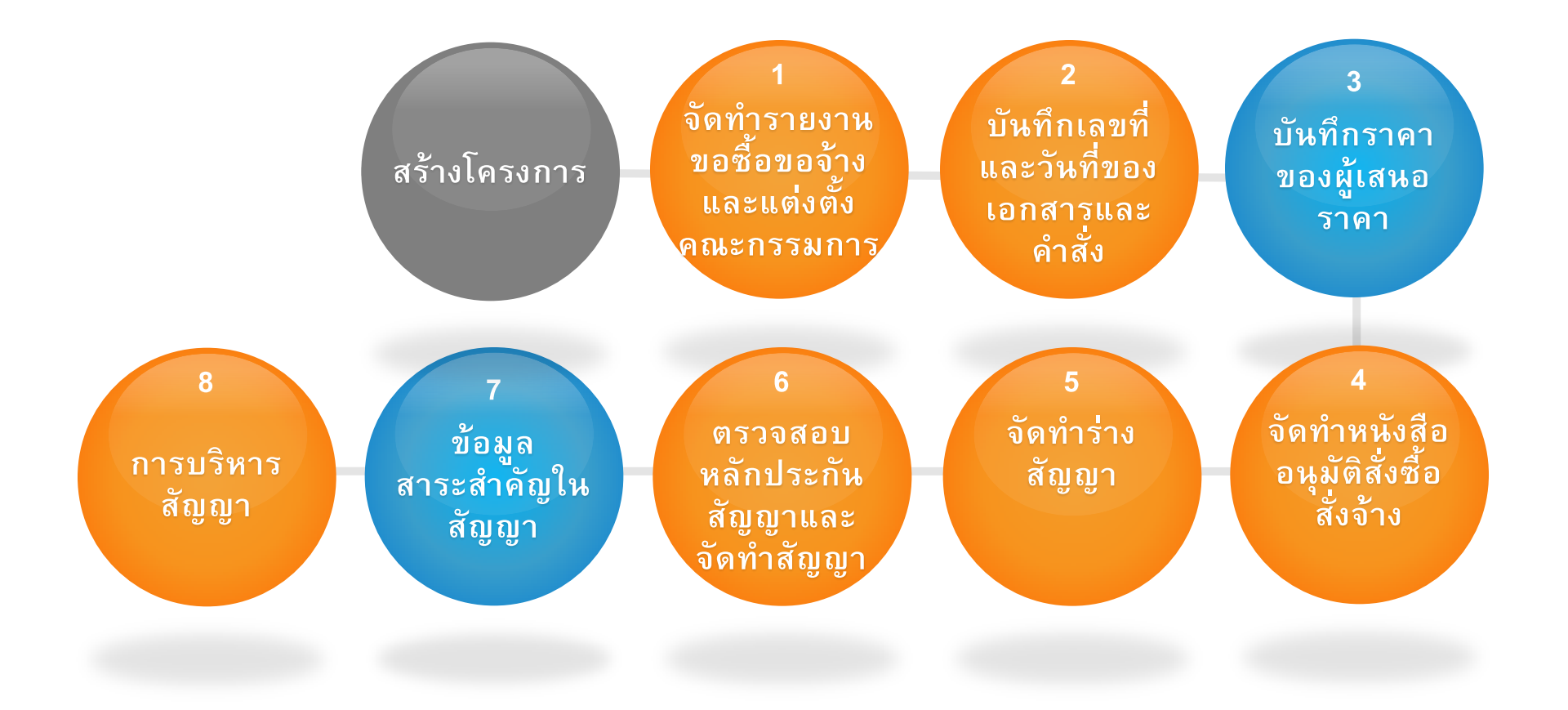

### จ้างออกแบบ โดยวิธีพิเศษ - ประกวดแบบ

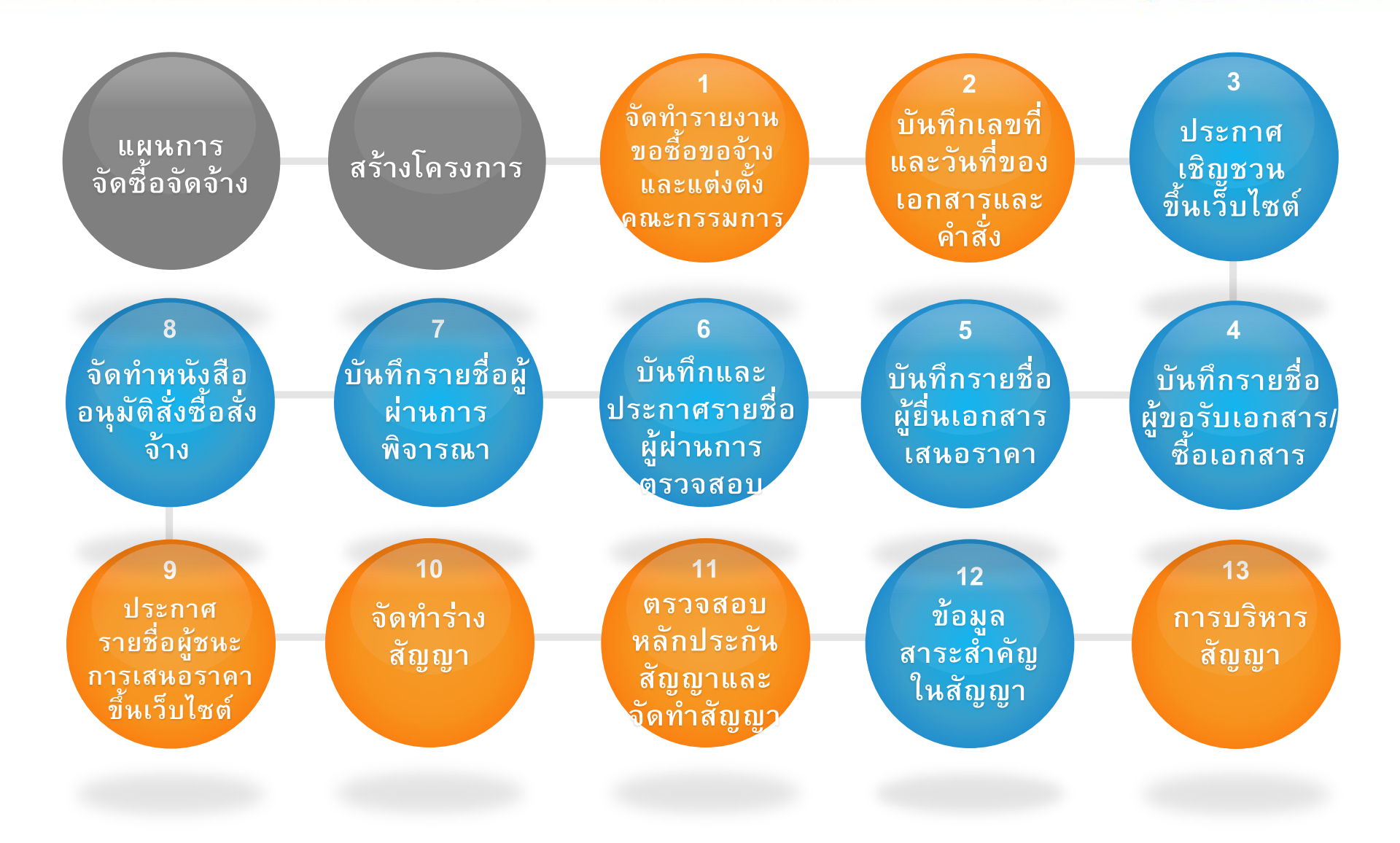

### การยกเว้นไม่ต้องดำเนินการในระบบ e-GP

การซื้อน้ำมันเชื้อเพลิงไม่ถึง 10,000 ลิตร ไม่มีภาชนะเก็บรักษาน้ำมัน เชื้อเพลิง กรณีจัดซื้อจากสถานี บริการน้ำมันเชื้อเพลิงที่ไม่ให้เครดิต แก่ส่วนราชการ , กรณีตามหนังสือ กระทรวงการคลัง ด่วนมาก ที่ กค 0405.2/ว 89 ลงวันที่ 18 ธันวาคม 2550 เรื่องหลักเกณฑ์และขั้นตอน การใช้บัตรเติมน้ำมันรถราชการ และกรณีการจัดซื้อจากสถานี บริการน้ำมันเชื้อเพลิงที่ให้เครดิต แก่ส่วนราชการที่ไม่ทำ PO

การจ้างเหมาบุคคลธรรมดา ตามหนังสือ กรมบัญชีกลาง ด่วนที่สุดที่ กค 0421.4/ว.82 ลงวันที่ 28 กุมภาพันธ์ 2556 เรื่อง ซ้อมความเข้าใจ แนวทางการปฏิบัติงาน ในระบบ e-GP ระยะที่ 2

การจัดซื้อจัดจ้าง ตามข้อ 39 วรรค 2 ตามหนังสือ กรมบัญชีกลาง ที่ กค 0421.4/ว 294 ลงวันที่ 31 กรกฎาคม 2555 เรื่อง ซ้อมความเข้าใจแนวทาง การปฏิบัติงานในระบบ e-GP ระยะที่ 2

การจัดซื้อจัดจ้าง ที่มีมูลค่าต่ำกว่า 5,000 บาท ตามหนังสือ กรมบัญชีกลาง ที่ กค 0421.4/ว 294 ลงวันที่ 31 กรกฎาคม 2555 เรื่อง ซ้อมความเข้าใจแนวทาง การปฏิบัติงานในระบบ e-GP ระยะที่ 2

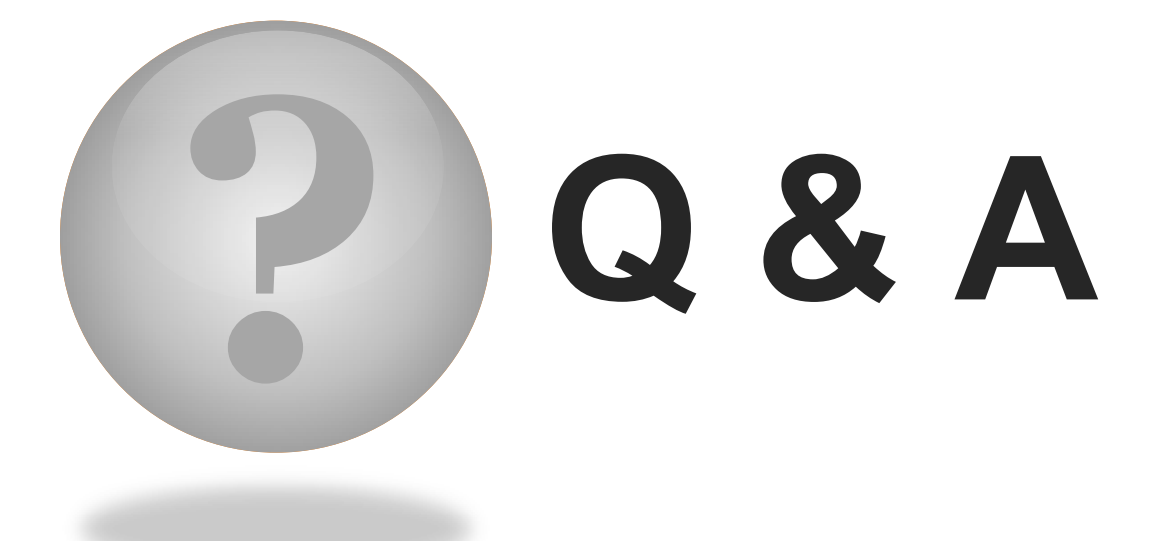

View your slides from anywhere!

# Thank You

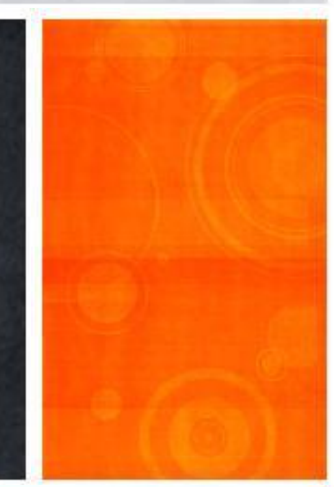

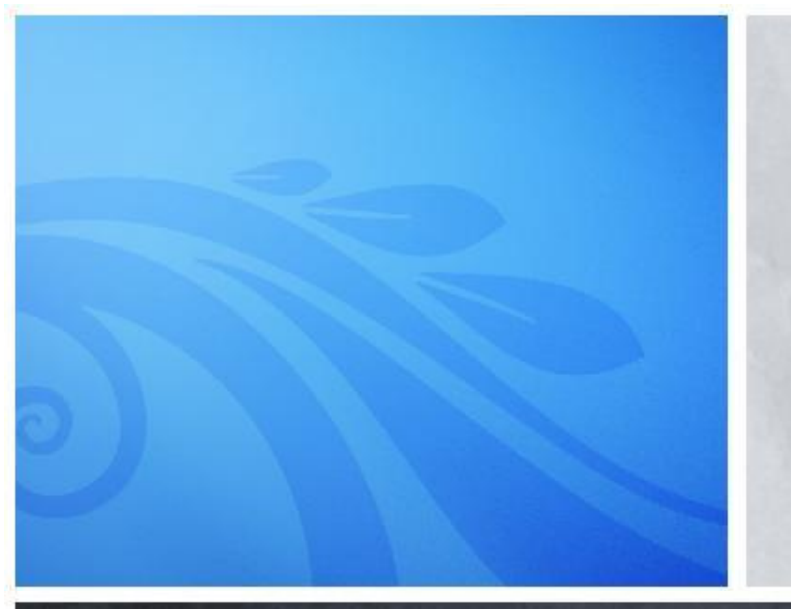